Danfoss

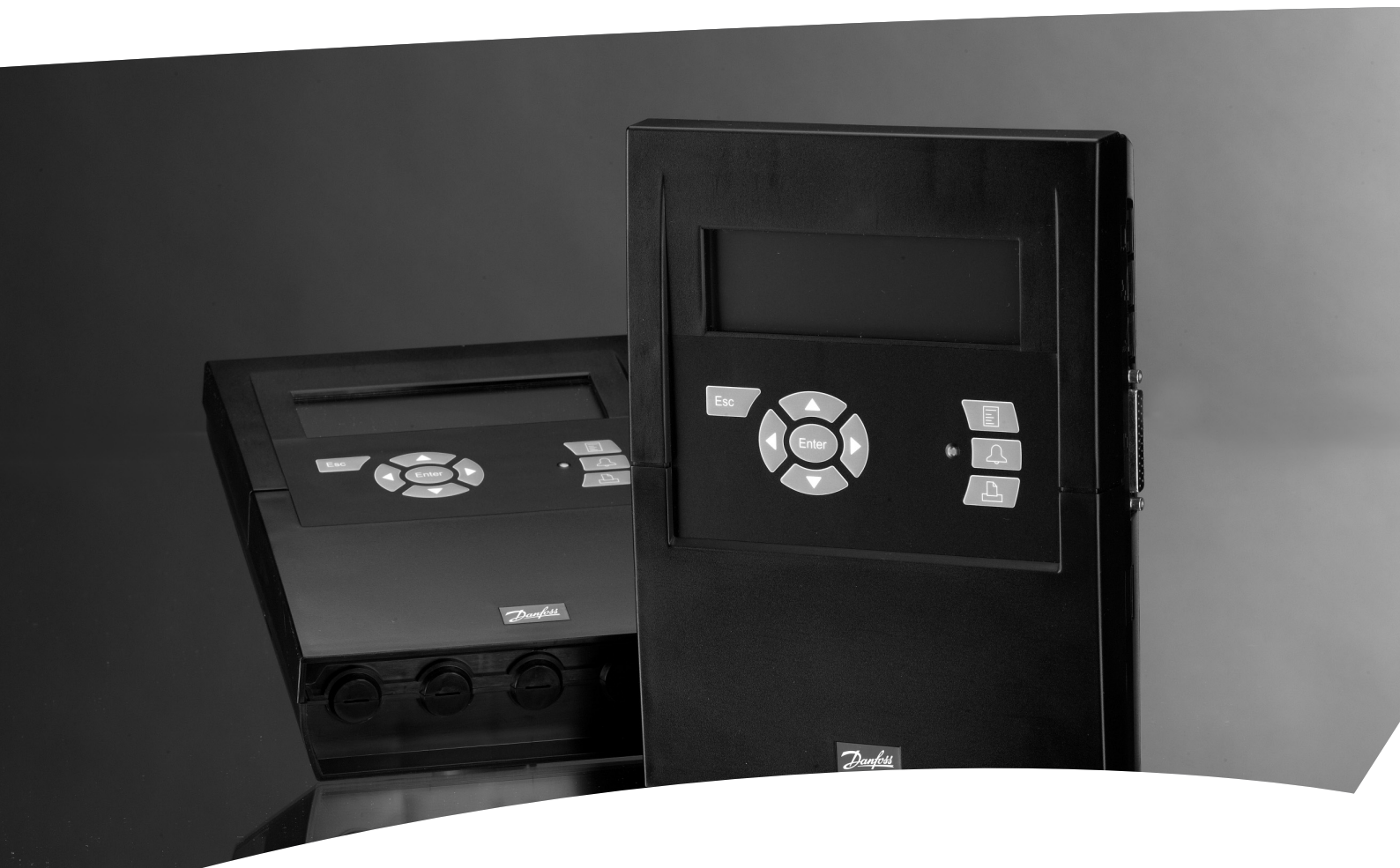

**Monitoring unit with alarm function and data collection** AK-SM 350

Manual

Janfoss

#### Introduction

The AK-SM 350 is a combined data collection and monitoring unit for use in refrigeration plant in small supermarkets.

It is used to record the temperature in the various refrigeration applications, store this data and then present it as documentation in compliance with regulatory requirements.

Along with recording temperatures, there are alarm limit settings and the unit will emit an alarm if a threshold value is exceeded. The alarm is presented on the display and it can be sent to an external alarm destination such as a mobile phone or a service company.

The unit is positioned centrally in the supermarket, and the userfriendly interface makes it easy to follow the different temperature readings.

With just a few pushes of the buttons, graphs of the different temperature sequences can be brought up, and in the event of an alarm, the cause can be read from the display.

All store employees will be able to operate the monitoring unit and authorised personnel will have access to important settings with a password.

Setups and settings can be entered via the front panel, but if there are a lot of names and settings, they can be entered using the AK-ST type software. This software must be loaded on to a PC. If there is more than one AK-SM 350 that is to be programmed with the same settings, the back-up and restore function in the AK-ST software may prove useful.

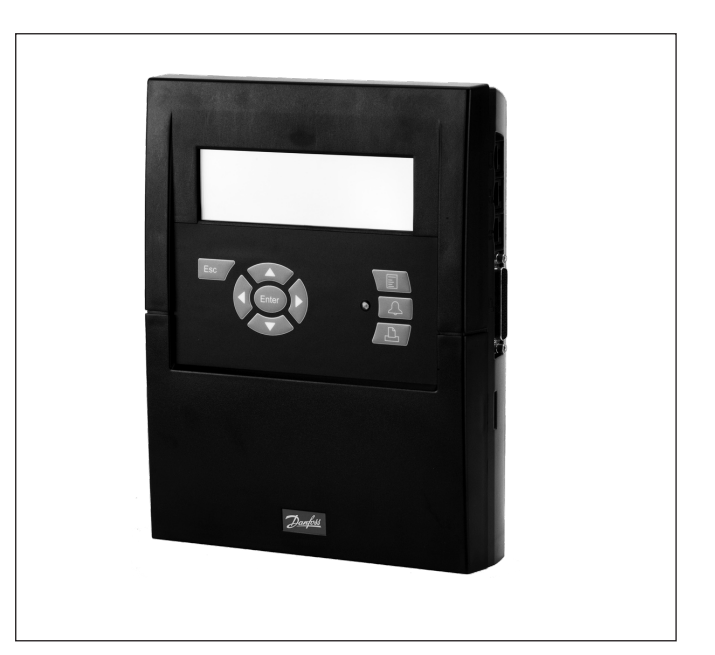

#### Advantages

- Compact unit for registration of temperatures
- Collects temperature data to present to authorities
- System unit with
  - Optimisation of suction pressure (P0 optimisation)
  - Day/night override
- Alarm function

## Contents

| 3      |
|--------|
| 6<br>6 |
| 7      |
| 8      |
| 8      |
| 9      |
| 13     |
| 14     |
|        |
| 15     |
| 15     |
| 16     |
| 16     |
| 17     |
| 17     |
| 18     |
| 19     |
|        |

| Configuration settings       | 20                                            |
|------------------------------|-----------------------------------------------|
| Basic setup                  | 20                                            |
| Setup of points              | 23                                            |
| Alarm settings               | 32                                            |
| Alarm routes                 | 33                                            |
| Alarm destinations           | 35                                            |
| Print setup                  | 39                                            |
| IP configuration             | 40                                            |
| Relay configuration          | 40                                            |
|                              |                                               |
| Daily use                    | <b>42</b><br>42<br>43<br>43<br>45<br>45<br>46 |
| Appendix - Template compiler | 47                                            |
| Menu survey                  | 51                                            |

Dantoss

## **Overview**

#### Number of connections

The AK-SM 350 is a central monitoring unit that can monitor up to 65 readings. They can originate from:

- up to 16 direct connections from sensors or switch functions
- signals from separate refrigeration controllers, EKC and AK types, via data communication
- signals from connections on the expansion module m2+ and from gas detectors. These readings are also transferred via data communication.
- signals from wireless temperature readings

#### Alarms

The unit advises you of an alarm in several ways:

- With an audio signal
- By flashing the LED on the front
- By showing an alarm symbol on the display
- In addition to this, the unit can route alarms to external alarm destinations. This alarm routing can be categorised into priorities and times for different alarm destinations at different times of the day.

Alarms from freestanding refrigeration controllers received via data communication are forwarded to the monitoring unit. The warnings are then generated as described above.

#### **Data collection**

All defined points can be recorded and saved with the set time intervals.

The values can be viewed on the display and retrieved by connecting a printer or connecting a PC or modem.

#### Signals

The following types of signals can be received:

- Temperature readings
- Switch functions
- Pulse signal for output reading
- Voltage signal
- Current signal
- Signals from refrigeration controllers types EKC and AK.
- Signals for P0 optimization
- Day/night override.

#### **Gas detector**

One or more of the measuring points can be a gas detector. The gas detector is connected to the data communication, after which it will send the measured value to the monitoring unit. If the threshold value set in the monitoring unit is exceeded an alarm is generated.

For further information on the gas detector, please see document RD7HA.

#### Printer

The connection of a printer means that the data collected can be printed out. The printer must be an HP PCL-3 compatible printer. The print-out may contain:

- The measuring points' actual values
- Graphic readout of temperature sequences
- Alarm history

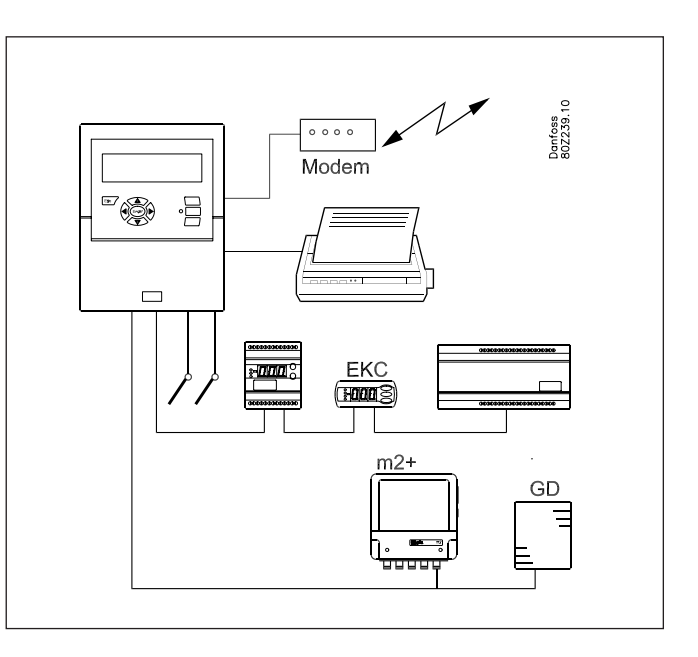

#### **External connections**

#### Modem

A modem can be connected so that the unit can be in contact with external alarm destinations or service companies. The modem can be a standard telephone modem or a GSM modem for mobile telephony.

Ethernet

The link to external alarm destinations and service companies can take place via a TCP/IP network.

• PC

A PC can be connected to the unit. The PC may be stationary, portable or handheld. Setups and/or alarm receipt can be performed via an operating program.

Service companies

Users of the following programs can receive alarm calls from the unit.

AK series software (operating and setting)

AKM type software (only receiving alarms and logging data)

#### Security

Important settings are password-protected.

When logging on or out from external links, an additional security check is required to verify the connection. This will be carried out during the setup.

#### **Battery Backup**

The unit contains a battery, so that the clock function is still maintained if there is a power failure. The recording of temperatures will resume when the power comes back on. All setups will be retained during a power failure.

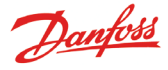

#### Operation

The following operation options are found on the front of the monitoring unit:

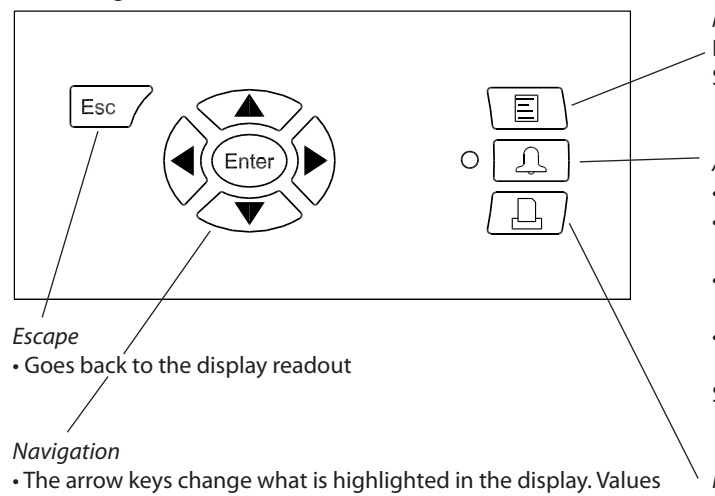

can be changed. "Enter" executes a selection.

When an "arrow" is shown on the top right-hand side of the display, this means there are several menus for this level. Press an arrow key to move to the menu.

#### Menu

Provides access to the menu system and consequently the setups. See page 16 for more information.

Alarm signal and operating the alarms

- The LED flashes when there is a new alarm
- The LED lights up when the alarm is acknowledged and the "error" has not been dealt with.
- The LED does not go out until the error has both been rectified and acknowledged.
- The button shows the alarm text and stops the alarm signal when it is pressed twice.

See overleaf for more information.

#### Print

• Starts the print-out function. Only used if a printer is connected to the unit.

See page 39 for more information.

#### The display

There are several display screens used in daily operation. Here is a short presentation:

• Overview display, with all measuring point

| Unknown | 05.12.08.10:34 NO. 1 |
|---------|----------------------|
| စစ္စစ္စ |                      |
|         | Point 1              |
|         | Act. temp. 3.8 °C    |
|         |                      |

#### • Graph display, showing the point's previous readings

| Point | 1 |      | **.*  | 05.12.08 ( | 00:00 no. | 1 |
|-------|---|------|-------|------------|-----------|---|
| 50    |   |      |       |            |           |   |
| 0     |   |      |       |            | $\sim$    | _ |
| 29.01 | 1 | 2:00 | 30.01 | 12:00      | 31.01     |   |

#### • Point detail display, showing the point's actual values

Point detail display from a controller

<u>4 N</u> Ĉ

4 Ther, Air

SS temp.

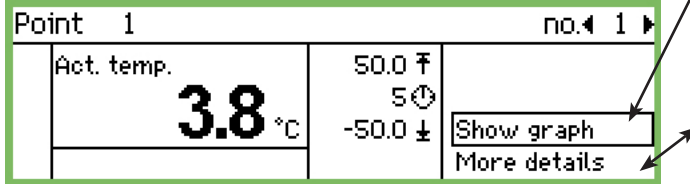

8.0 <del>T</del>  $2.0 \sim$ 

 $-30.0 \pm$ 

#### "More details" from a controller

"More details" from a point

More details

Alarm delay

High alarm limit

Low alarm limit

Suppress alarm

| no.∢ 4 ⊧         |   | More details    | no. <b>∢</b> 4 |
|------------------|---|-----------------|----------------|
|                  |   | Case clean      | Off            |
|                  |   | r12 Main switch | Off            |
| Show graph       | ѫ | EKC State       | 10             |
| More details 🔷 🖌 |   | u17 Ther. air   | 3.9 °C         |

Descriptions of the display screens can be found on page 15 onwards.

no.∢ 1 50.0 °C

-50.0 °C

5 min

No

Point

Д

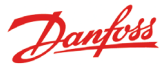

#### **Alarm situations**

If there is an alarm, the following will happen:

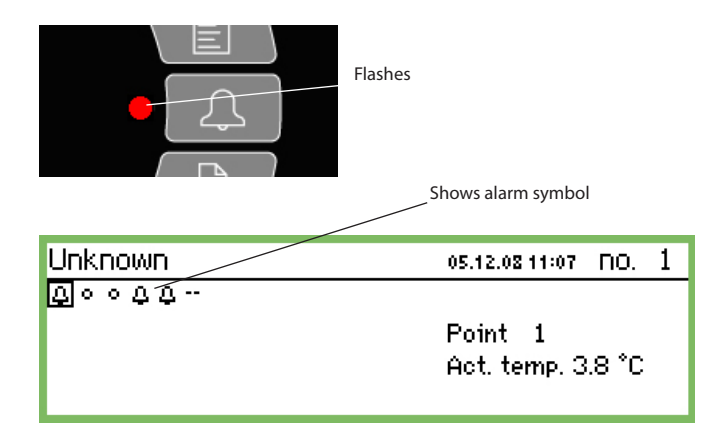

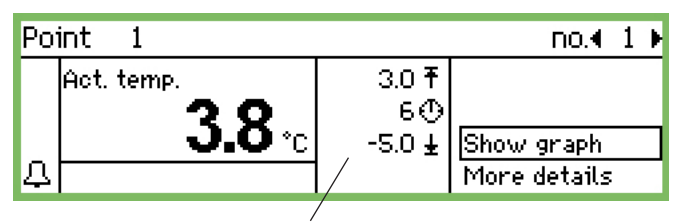

This area shows the alarm limits and delay time

#### *If you press the alarm button:*

- The alarm list is shown in the display

| Active alarms  |                | 400 |
|----------------|----------------|-----|
| 03.12.08 09:11 | Start Up Alarm | Î   |
| 02.12.08 11:38 | Start Up Alarm |     |
| 02.12.08 11:27 | Start Up Alarm |     |
| 02.12.08 11:26 | Start Up Alarm | Ų   |

When you select an alarm from the alarm list of active alarms and then press "Enter", you will see several pieces of information about the alarm.

Alarm info: Start Up Alarm

Contriname ---Contriladdress 11:001 Active 03.12.08.09:11

When you press the alarm button **again:** 

- All the alarms are acknowledged (confirmation that they have been seen)
- The built-in siren stops
- If a relay to the alarm function has been defined, it will return to the state "no alarm" (relay configuration page 40).
- The LED by the alarm button stops flashing and changes over to being lit constantly if the error is still there. It will go out if the error has disappeared.
- The alarm text is transferred to the "Alarm history" list
- Active alarms will continue to be shown in the display. (This second press (acknowledgement) can be blocked with a password.)

- An alarm symbol will appear in the overview display for the point in question
- The LED by the alarm button will flash
- The built-in siren will be activated for a set period (but only if it has been defined)
- If a relay to the alarm function has been defined, the relay will be enabled
- When you move to the point in question, the alarm symbol will also be visible at the bottom left-hand side
- The alarm text is entered into the alarm list of active alarms
- If external alarm destinations have been defined, the alarm and alarm text will be forwarded to the destination.

When the alarm disappears:

- The alarm symbol in the overview display disappears
- A "cancelled alarm" is sent to alarm destinations (only IP, SMS and modem connections).

If you want to see the Alarm history, you need to press the alarm button and then the "right arrow" button

| Alarm history                 | 4010) |
|-------------------------------|-------|
| 03.12.08 09:11 Start Up Alarm | Î     |
| 02.12.08 11:38 Start Up Alarm |       |
| 02.12.08 11:27 Start Up Alarm |       |
| 02.12.08 11:26 Start Up Alarm | Ų     |

The Alarm history can store up to 200 alarms. Once it reaches 200 the new alarms will overwrite the oldest ones.

If you want to see the Event log you need to press the alarm button and then press the "right arrow" twice

| Event log              | 4001) |
|------------------------|-------|
| 02.12.08 11:54 2,4,8,0 |       |
| 02.12.08 11:54 75,9,10 |       |
| 02.12.08 11:07 11:1    |       |
| 02.12.08 11:07 11:0    |       |

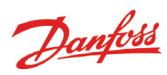

## Data

#### AK-SM 350

|                             | <u> </u>                                                                            |                                                                                                    |  |  |  |  |  |
|-----------------------------|-------------------------------------------------------------------------------------|----------------------------------------------------------------------------------------------------|--|--|--|--|--|
| Supply                      |                                                                                     | 115 V / 230 V<br>+10/-15%, 50/60 Hz, 10 VA                                                                                                    |  |  |  |  |  |
| Connection                  |                                                                                     | PT 1000 ohm at 0°C or<br>PTC 1000 ohm at 25°C or<br>NTC 5000 ohm at 25°C or<br>Termistor (-80 to 0, -40 to 40 or 0<br>to 100°C)<br>Digital On/Off signal or<br>Standard 0 - 10 V / 4 - 20 mA signal |  |  |  |  |  |
| Pulse counter reading       | inputs for output                                                                   | Acc. to DIN 43864.<br>(Only for inputs 1 and 2)                                                                                                    |  |  |  |  |  |
| Display                     |                                                                                     | Graphic LCD, 240 x 64                                                                                                    |  |  |  |  |  |
| Direct measur               | ing points                                                                          | 16                                                                                                    |  |  |  |  |  |
| Total number                | of points                                                                           | 65                                                                                                    |  |  |  |  |  |
| Measuring ran               | ige, general                                                                        | -100 to +150°C                                                                                                    |  |  |  |  |  |
| Measuring acc               | curacy at Pt 1000                                                                   | Resolution 0.1 K<br>Accuracy: +/- 0.5 K                                                                                                    |  |  |  |  |  |
| Measuring inte              | erval                                                                               | 15, 30, 60, 120 or 240 minutes                                                                                                    |  |  |  |  |  |
| Data capacity               |                                                                                     | 12 MB flash<br>Recording of all data from all<br>measuring points for one year at<br>30-minute intervals.<br>Last 200 alarm warnings                                                                |  |  |  |  |  |
| Battery backu               | p                                                                                   | Button cell for clock function (2032)                                                                                                    |  |  |  |  |  |
| Power supply transmitter    | for e.g. pressure                                                                   | 5 V max. 50 mA<br>12 V max. 50 mA                                                                                                    |  |  |  |  |  |
| Printer connec              | tion                                                                                | HP PCL-3, Parallel                                                                                                    |  |  |  |  |  |
| Modem conne                 | ection                                                                              | RJ 45                                                                                                    |  |  |  |  |  |
| TCP/IP connec               | tion                                                                                | RJ 45                                                                                                    |  |  |  |  |  |
| PC connection               | 1                                                                                   | RJ 45 (RS 323)                                                                                                    |  |  |  |  |  |
| Data commun                 | ication                                                                             | RS232, RS485 (LON), RS485 (MOD-<br>bus), RS485 (TP) (TP= Third Party)                                                                                                    |  |  |  |  |  |
| Relays                      | Quantity                                                                            | 2                                                                                                    |  |  |  |  |  |
|                             | Max. load                                                                           | 24 V a.c. or 230 V a.c.<br>Imax (AC-1) = 5 A<br>Imax (AC-15) = 3 A                                                                                                    |  |  |  |  |  |
| Enclosure                   |                                                                                     | IP 20                                                                                                    |  |  |  |  |  |
| Ambient<br>environ-<br>ment | 0 to 50°C, during c<br>-20 to +70°C, durin<br>20-80% RH, Non-c<br>No shock loads/vi | operation<br>ng transport<br>ondensed<br>brations                                                                                                    |  |  |  |  |  |
| Approvals                   |                                                                                     | EN 60730-1 and EN 60730-2-9<br>EN 61000-6-3 and EN 61000-6-2<br>EN 12830 and EN 13486                                                                                                    |  |  |  |  |  |
| Weight                      |                                                                                     | 1.6 Kg                                                                                                    |  |  |  |  |  |

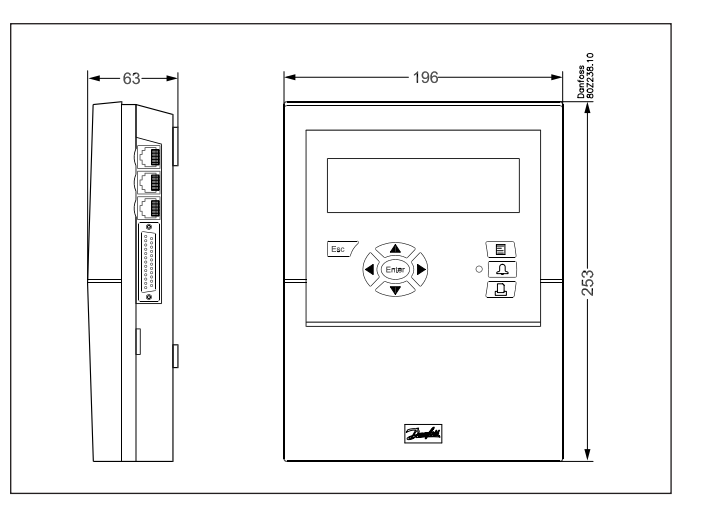

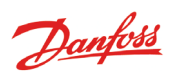

#### m2+ (accessories)

| Power supply                |                                                                                      | 230 V +10/-15%, 50/60 Hz, 5 VA                                                                          |  |  |  |  |  |
|-----------------------------|--------------------------------------------------------------------------------------|----------------------------------------------------------------------------------------------------|--|--|--|--|--|
| Connection                  |                                                                                      | PT 1000 ohm at 0°C or<br>PTC 1000 ohm at 25°C or<br>Digital On/Off signal or<br>Standard 4-20 mA signal |  |  |  |  |  |
| Measuring rar               | ige                                                                                  | -60 to +50°C                                                                                            |  |  |  |  |  |
| Measuring acc               | curacy at PT 1000                                                                    | +/-0.5 K in the range -35 to +25°C<br>+/-1 K in the range below -35°C<br>+/-1 K in the range above 25°C |  |  |  |  |  |
| Data commun                 | lication                                                                             | RS485 - TP (TP stands for Third<br>Party)                                                               |  |  |  |  |  |
| Enclosure                   |                                                                                      | IP 20                                                                                                   |  |  |  |  |  |
| Ambient<br>environ-<br>ment | 0 to 50°C, during c<br>-20 to +70°C, durin<br>20-80% RH, Non-c<br>No shock loads/vil | operation<br>ng transport<br>ondensed<br>brations                                                       |  |  |  |  |  |
| Approvals                   |                                                                                      | EN 60730-1 and EN 60730-2-9<br>EN 50081-1 and EN 50082-1                                                |  |  |  |  |  |
| Weight                      |                                                                                      | 1.6 Kg                                                                                                  |  |  |  |  |  |

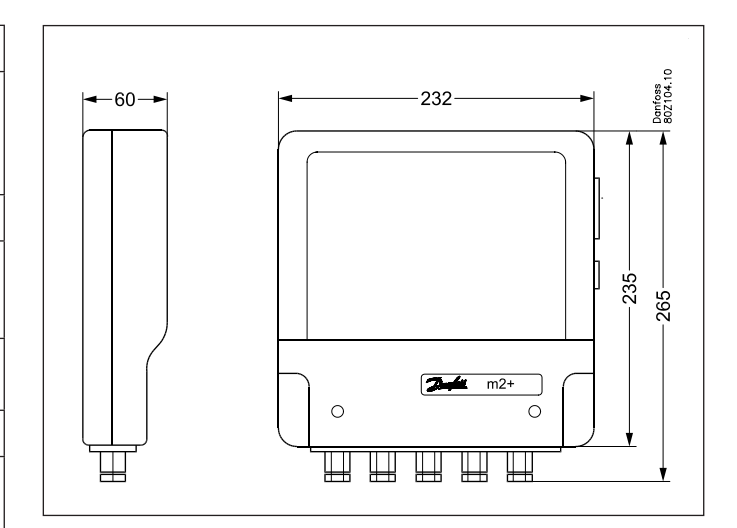

### Ordering

| Туре                                            | Measuring points | Description                                                 | Language                                           | Code no. |
|-------------------------------------------------|------------------|-------------------------------------------------------------|----------------------------------------------------|----------|
| AK-SM 350                                       |                  |                                                             | English, German, French,<br>Dutch, Italian         | 080Z8500 |
|                                                 | 16               | With inputs for PT 1000 ohm,<br>PTC 1000 ohm , NTC 5000 ohm | English (UK), Spanish,<br>Portuguese, English (US) | 080Z8502 |
|                                                 |                  |                                                             | English, Danish,<br>Swedish, Finnish               | 080Z8503 |
| m2+                                             | 16               | With inputs for PT 1000 ohm,<br>PTC 1000 ohm                |                                                    | 080Z8005 |
| Cable for PC<br>(see also AK-ST 500 literature) |                  | RJ 45 - Com port                                            |                                                    | 080Z0262 |
| Printer cable 3 m (para                         | 080Z8401         |                                                             |                                                    |          |
| Modem cable                                     | 080Z0261         |                                                             |                                                    |          |

Danfoss

## Installation

## Assembly

#### Opening

1. Release one of the two snap catches on the side of the unit. 2. Pull off the cover.

#### Closing

Push the cover into place so that the two snap catches click shut.

#### Position

The unit should be positioned as follows:

- At eye level
- Not in direct sunlight
- Nowhere strong light can cause reflections on the display
- Not in extreme temperatures or anywhere damp
- Not close to sources of electrical interference

#### The unit is secured with 3 screws.

The top one is positioned at eye level. Make sure that the head of the screw is not sticking out so much that it is touching the PCB. Then hook the unit on the screw and fit the two remaining screws.

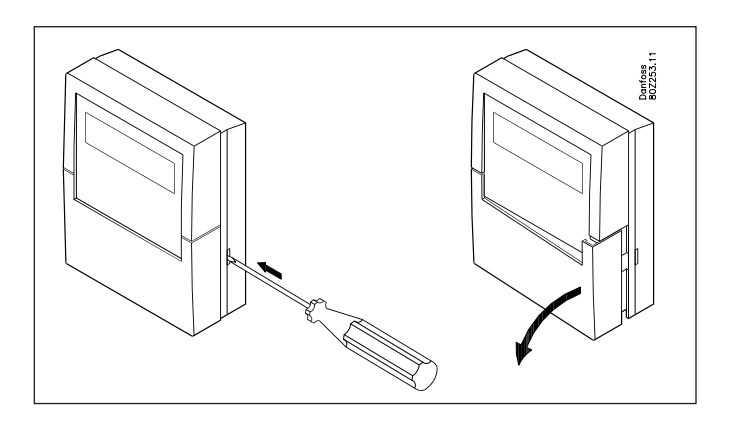

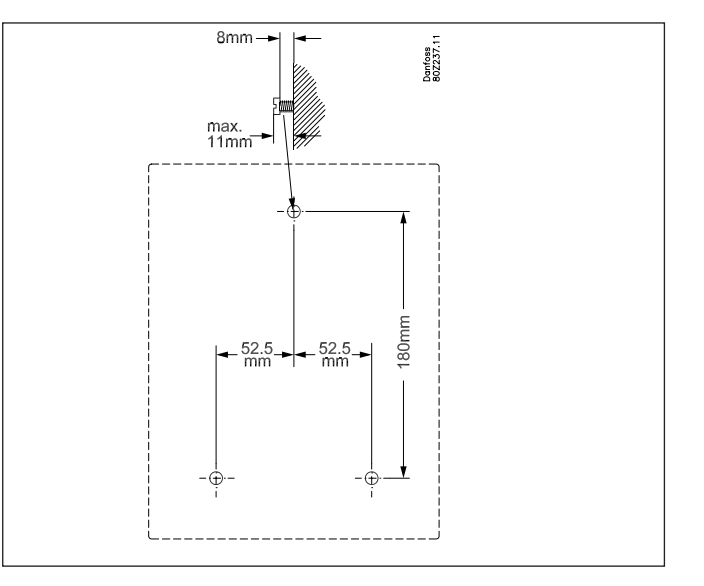

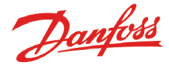

### Connections

#### Principle

Up to 16 direct readings can be connected to the AK-SM 350. If the number of direct measuring points is not sufficient, readings can be retrieved from an m2+ unit. The readings are retrieved via the RS485 - TP data communication.

Readings from a type GD gas detector are also retrieved from this data communication.

If separate refrigeration controllers (type EKC or AK) are used, temperature readings can be retrieved from these controllers. The readings are retrieved via the RS485 - LON or MOD-bus data communication.

If wireless temperature monitoring is used (AK-WR 200 or AK-WD 250), measurements can be retrieved from the units. Connection must be via the TCP/IP input.

Controllers type AKC (DANBUSS data communication) cannot be connected. Nor via AK-PI 200.

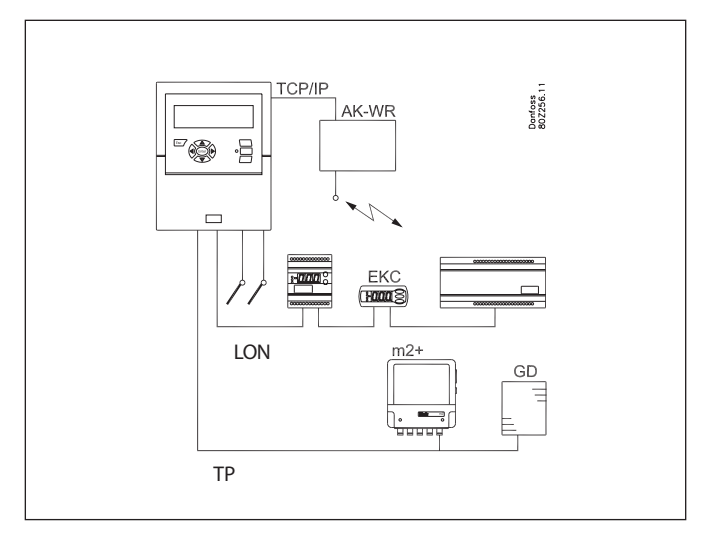

#### **Connections overview**

The supply voltage is connected on the left-hand side. Next to this connection are two relays which can, for example, be used for the modem reset, watchdog or alarm relay. For safety reasons both relays must be used at the same voltage – 24 V on one relay and 230 V on the other is **not** permitted.

On the right-hand side all the connections are low voltage. There are three types of data communication which can be connected to other Danfoss cooling controllers equipped for the same type of data communication.

Then there is a 5 V and a 12 V supply. They can be used for supply voltage to a pressure transmitter that is to provide a signal to one of the measuring points.

There are 16 connections on the far right-hand side. They can be linked up however you like to signals from sensors, switch functions and voltage signals of up to 10 V. However, if there are pulse readings, they must be linked up to nos. 1 or 2.

#### 1. Supply voltage

The supply voltage must be 230 V AC or 115 V AC. At connection, the changeover switch must be set to the actual voltage.

The permitted tolerances mean that the supply of 115 V also includes supply voltages of 110 V and 120 V.

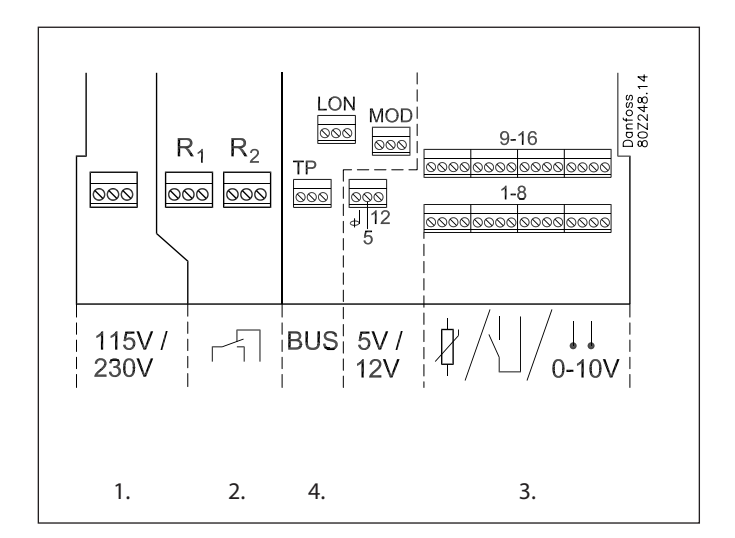

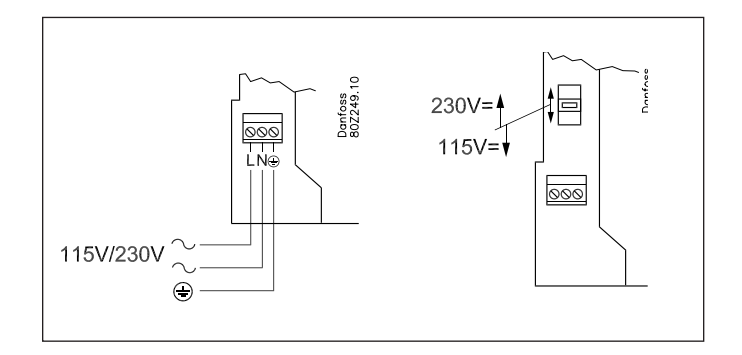

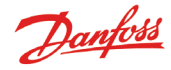

#### 2. Relays

The two relays can be used for:

- External alarm function
- When connected as shown, an alarm will be emitted in alarm situations and when the power to the AK-SM 350 disappears.
- Resetting the supply voltage for a modem After a power outage, the AK-SM 350 will control the supply voltage for the modem, ensuring the modem restarts in a controlled manner.
- Watchdog

Here the relay is enabled in time intervals. For example, once an hour. If there is no relay change, an external unit will sound an alarm.

The two relays must be connected to either low or high voltage (115/230 V), but **not** low voltage on one and high voltage (115/230 V) on the other.

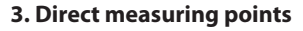

There are 16 direct measuring points.

All the odd numbers are signal inputs. All the even numbers are earth. All the even numbers on the PCB behind the terminal block are linked to a common earth.

If you use a common earth wire to several measuring points you should delimit it into groups. Do not put temperature signals, switch signals and voltage signals in the same group. Keep your distance from sources of electrical interference and power lines.

Sensor connections

One of the conductors is wired to an odd terminal block number. The other is wired to earth (even number).

On/off signals from a switch function

One of the conductors is wired to an odd terminal block number. The other is linked to earth (even number). The switch can either be a make contact or a circuit breaker. The function is defined under setup.

#### Output reading (pulse recording)

Only measuring points 1 and 2 can be used for output readings. These inputs are designed for fast on/off changes. Pulses are measured in accordance with DIN 43864. The signal is wired as an on/off signal.

Voltage signal The voltage can vary between 0 and 10 V DC. Minus is wired to earth (even number).

#### Current signal

The current signal can vary between 4 and 20 mA. Minus is wired to earth (even number).

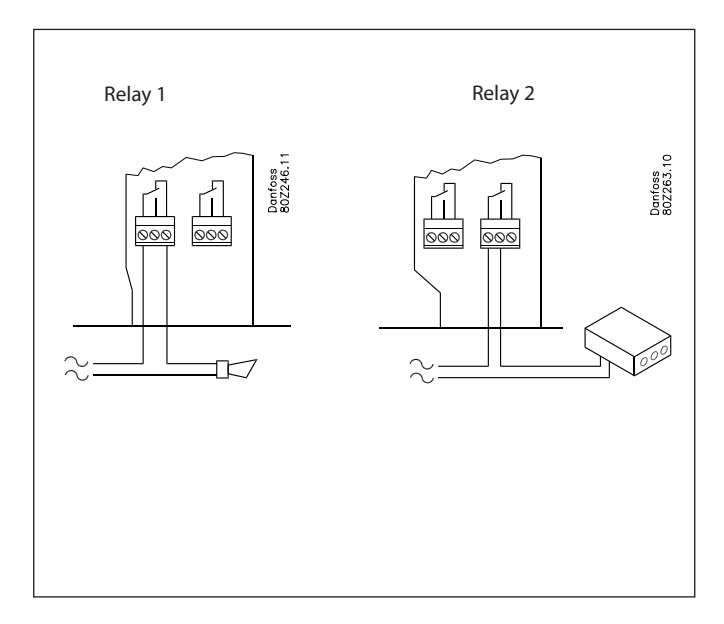

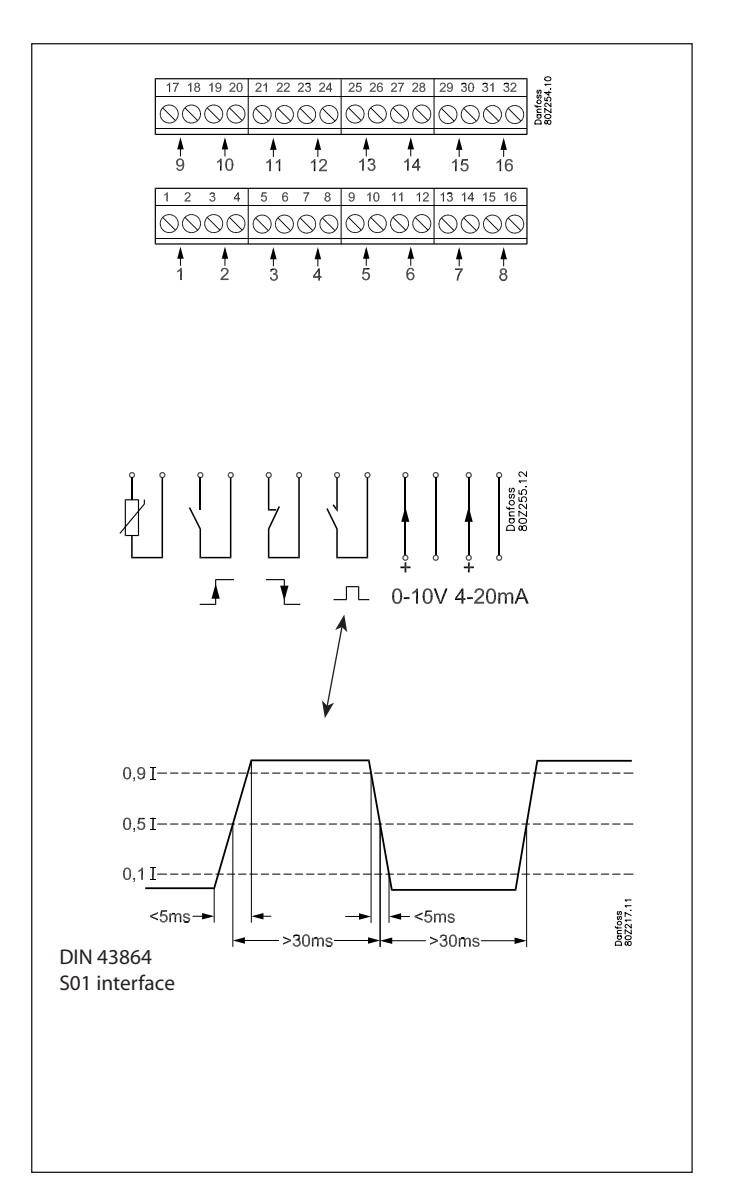

Dantoss

#### 4. Data communication

If readings are to be retrieved via data communication, this must be done as follows:

The actual installation of the data communication cable must comply with the requirements mentioned in the document "Data communication between ADAP-KOOL® Refrigeration controls". Literature sheet number = RC8AC.

Expansion module - m2+

The AK-SM 350 can display data from up to 65 measuring points. Some of these measuring points can originate from expansion modules.

The m2+ has a capacity of 7 addresses, i.e. it can be linked to up to 7 points.

#### Cable

An m2+ must be connected to RS485 - TP. The AK-SM 350 **must** be one end of the data communication.

#### Wiring

A must be wired to A.

B must be wired to B.

The COM terminal can be used for the cable screen. The screen must **not** be earthed.

#### Termination

The AK-SM 350 is already terminated at the PCB. A resistor should not be fitted.

The peripheral m2+ unit must be terminated. The two connections A1 and B1 are connected here. See drawing.

#### Addressing

The address of an m2+ is provided with three jumpers, which can short circuit the associated pins.

All three jumpers are fitted in the factory, which means that the address is the same on all units.

Move one or more pins if more than one  $m^2$ + is fitted.

The address range is 1 to 7.

Make a note of the address. It will be used later on, when the AK-SM 350 has to be set up.

#### Gas detector, type GD

If a type GD gas detector is used, it must be connected to the "TP" data communication.

For assembly and connection, please see literature sheet RD7HA.

Set the address in the gas detector (max. no. of addresses is 65). An address used by an m2+ unit or an EKC controller must not be duplicated. Make a note of the address. It will be used later on, when the AK-SM 350 has to be set up.

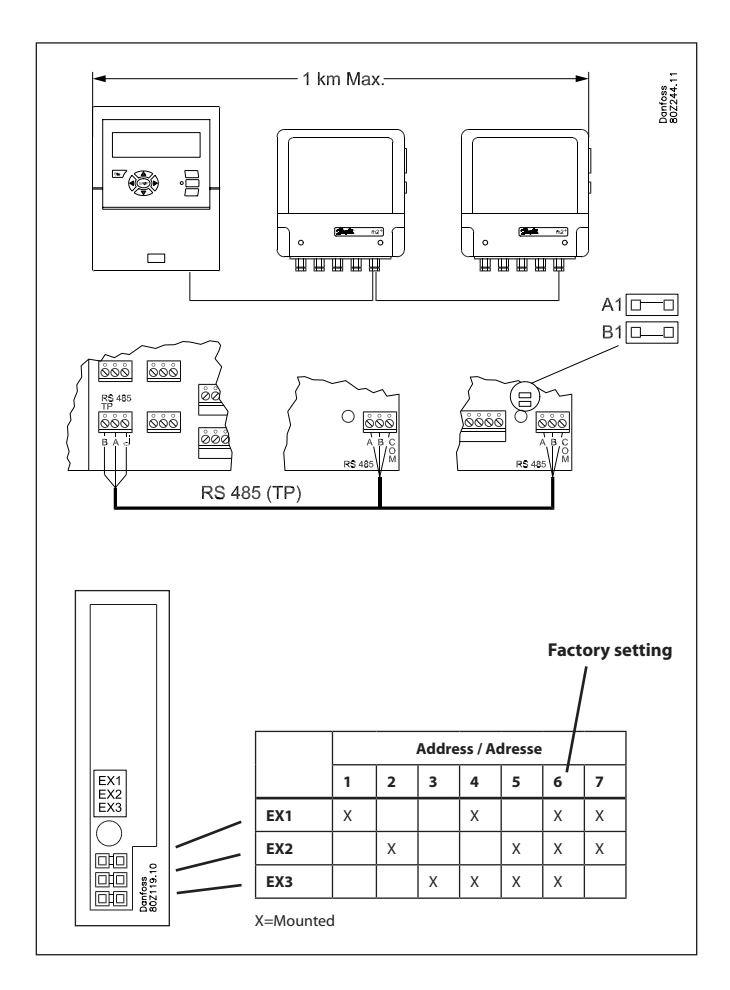

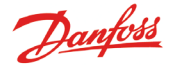

#### EKC controllers

The AK-SM 350 can receive signals from a number of EKC controllers.

The controllers are connected to the RS485-LON communication or RS485-MOD-bus communication. These two types cannot be mixed.

#### Cable

There are no requirements concerning the positioning of the AK-SM 350 for data communication. It can be at one end of the cable or it can be anywhere along the cable.

#### Wiring

- LON-bus
- There are no requirements concerning the polarisation of the A and B connections. The screen connection must be looped onwards for each controller.
- MOD-bus
- $A^{\scriptscriptstyle +}$  must be wired to  $A^{\scriptscriptstyle +}.$
- B<sup>-</sup> must be wired to B<sup>-</sup>.

The screen connection must be fed onwards and fitted into all controllers.

#### Termination

Each **end** of the data communication cable must be terminated with a resistance of  $120 \Omega$ . In some EKC controllers a termination jumper is fitted. Termination takes place here by closing the jumper.

#### Addressing

Every EKC controller must have an address set in the EKC menu system. This address will then be recognised by the AK-SM 350. BUT this is provided that the address has not already been defined for the other side (another controller on the same or different data communication). If it has already been used, the existing setting will be kept and the last one entered will **not** be used. Nor should you use an address taken by an m2+ or a gas detector. **Duplicated addresses are not permitted**.

- Each EKC controller must have "o03" entered with every address.
- The AK-SM 350 is then able to receive these addresses. There are two possible ways for this to happen:
  - Either by activating "004" in every EKC controller, but this will require a voltage on the AK-SM 350. (Controllers with MODbus communication do not have an "004".)
  - Or by enabling the "scan function" in the AK-SM 350. This requires all the EKC controllers to have an address set. A controller with MOD-bus communication can only be found via this scan function.

In the later setup, we want to activate the "scan function", after which all addresses can be viewed in the network list.

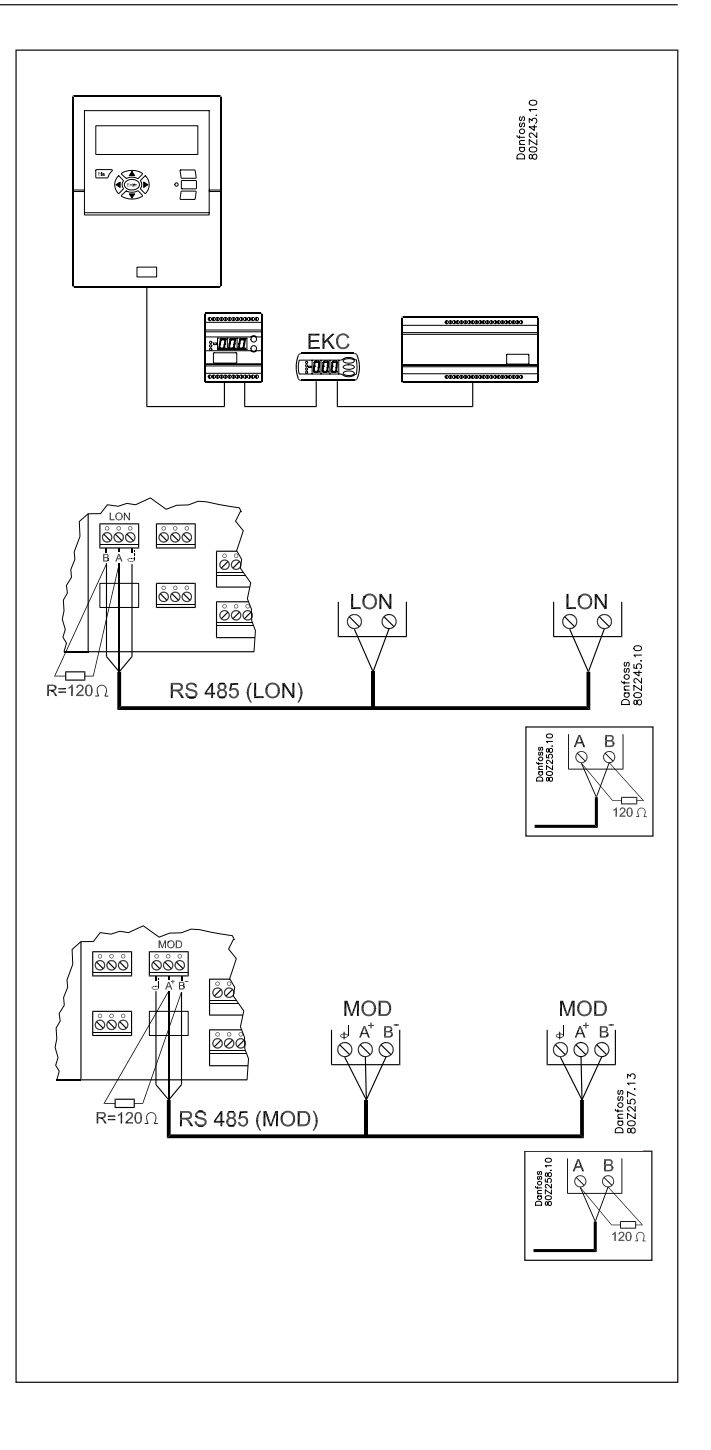

Danfoss

### **External communication**

At the side of the unit there are connectors for external communication.

They can be used for the following:

- Setting up the unit
- Receiving alarms at a service company
- Receiving alarms on a mobile phone
- Service
- Printer connection. Printing out logs and alarms

#### **PC connection**

This connection can be used when setting up the unit or when carrying out service.

The PC must have the AK service tool program uploaded. If text for individual points needs to be entered, it would be a good idea to use a PC connection.

If several units are to be installed with the same setup, it would be very helpful to use the copy function in the AK service tool. If logs are to be retrieved from the unit, this can also be done in this way.

See also the literature sheet for the AK service tool.

#### **TCP/IP connection**

Here the unit can be linked to an Ethernet or a unit can be connected for setup and service.

#### **Modem connection**

Here a modem can be connected to a fixed network or mobile network.

#### **Printer connection**

The printer can be connected when there is a need for print-outs of e.g. logs, alarms or curves of a temperature sequence.

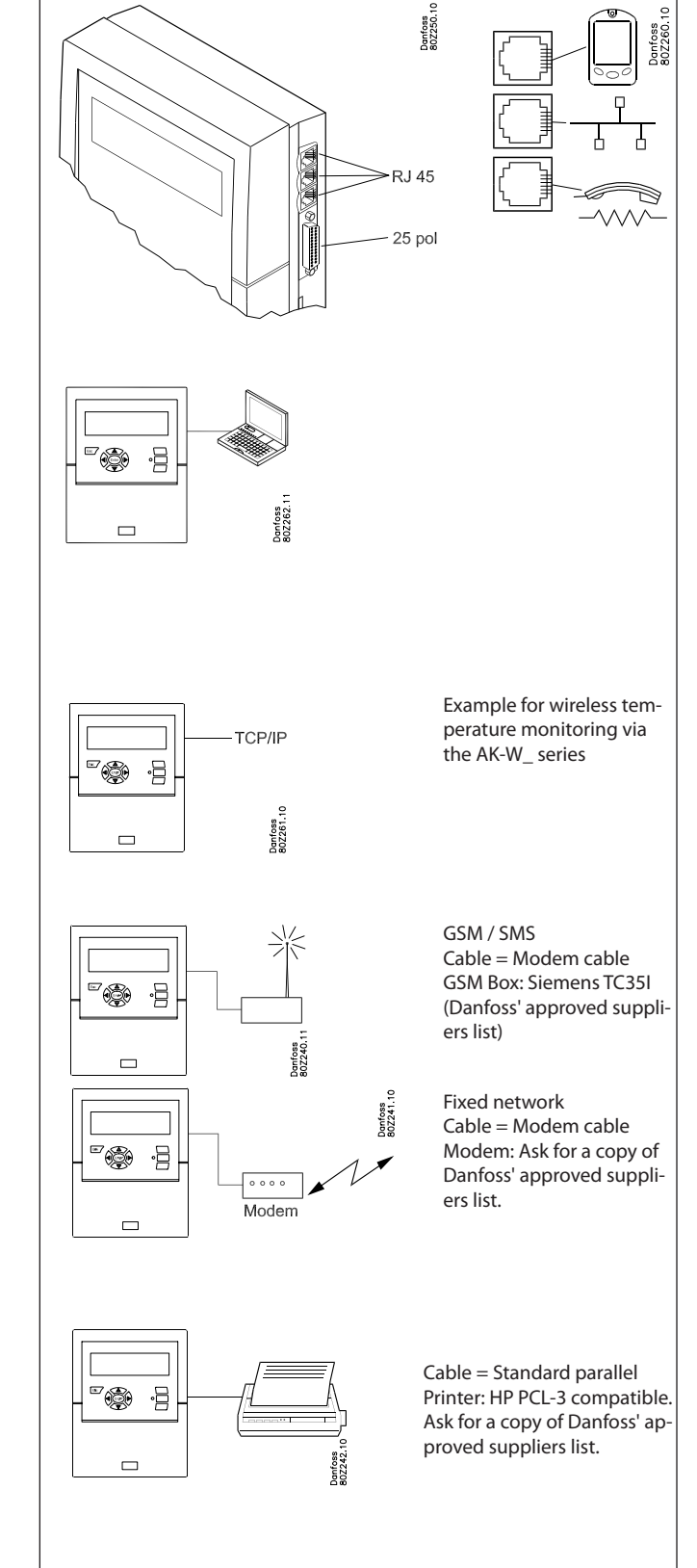

# Configuration

#### Principle

This page describes the setups that are to be installed in the monitoring unit.

The points are detailed briefly so that the list can be used as a checklist.

The monitoring unit is set up once each point has been reviewed.

#### Procedure

1. Create an overview of all the connections.

Decide where they will be connected.

Decide the alarm priority for the reading.

The table below shows some examples of the various possibilities.

| Point no.<br>in display | Name   | Type of connection |                    |                     |                     |                       |                  |            | Plac<br>conn | e of ection  | Р       | riority o | of alarr    | n   | Note        |                                                      |
|-------------------------|--------|--------------------|--------------------|---------------------|---------------------|-----------------------|------------------|------------|--------------|--------------|---------|-----------|-------------|-----|-------------|------------------------------------------------------|
|                         |        | Tempe-<br>rature   | Di<br>(on/<br>off) | Ai<br>(ana-<br>log) | Pow-<br>er<br>meter | Power<br>meter<br>log | Gas-<br>detector | Controller | Wireless     | Terminal     | Address | High      | Me-<br>dium | Low | Log<br>only |                                                      |
| 1                       | xxxx A | x                  |                    |                     |                     |                       |                  |            |              | 1-16         |         | х         |             |     |             |                                                      |
| 2                       | xxxx B |                    | х                  |                     |                     |                       |                  |            |              | 1-16         |         |           | х           |     |             |                                                      |
| 3                       | xxxx C |                    |                    | x                   |                     |                       |                  |            |              | 1-16         |         |           |             |     | x           |                                                      |
| 4                       | xxxx D |                    |                    |                     | x                   |                       |                  |            |              | 1-2          |         |           |             |     | x           | 1 or 2 only                                          |
| 5                       | xxxx E |                    |                    |                     |                     |                       | x                |            |              |              | 1-65    | x         |             |     |             |                                                      |
| 6                       | xxxx F |                    |                    |                     |                     |                       |                  | x          |              |              | 1-xxx   | x         |             |     |             |                                                      |
| 7                       | xxxx G | x                  |                    |                     |                     |                       |                  |            |              | m2+:<br>1-16 | 1-7     | x         |             |     |             | From m2+ via data communication                      |
| 8                       | xxxx H | x                  |                    |                     |                     |                       |                  |            | x            | TCP/IP       | 12-999  |           |             |     |             | Static IP in AK-W_<br>Static/dynamic in<br>AK-SM 350 |
| 9                       | L XXXX |                    |                    |                     |                     | x                     |                  |            |              |              |         |           |             |     |             | Load/store data<br>from Power meter                  |

Then continue by:

- 2. Pressing the button for the main menu
- 3. Selecting "Service Setup" at the bottom of the display
- 4. Go through all the functions in "Basic setup". In one of the functions, the network will be scanned, which allows the monitoring unit to recognise all the connected units on the data communication. Do not forget that the controllers and the wireless unit must have an address set, or to check that the power is turned on **before** the scan function is enabled.
- 5. Select Point setup
- 6. Set all points. Use data from a table like the one above. Some of the readings will have two alarm limits. Different alarm priorities can be set for each one.
- 7. Create a table of the alarm activities. See the table on the right.
- 8. Set up the alarm function
- a. Set the general functions first
- b. Then set how an alarm should be handled/routed (i.e. what will be enabled)
- c. And finally, set up the activities chosen (e.g. addresses of the alarm destinations)
- 9. Check that the alarms can be sent properly
  - a. Set the function "Test alarm priority" to "high"
  - b. Enable the function "Test alarm"
  - c. Check that the alarm is received
  - d. Repeat this check for the other alarm priorities
  - e. Repeat this check until all the destinations have been tested to see if they can receive alarms.

#### Table of alarm activities (example) (Referred to in point 7 and utilised in point 8b)

#### Route 1

| Time  | Alarm             | Alarm activity       |             |                   |     |
|-------|-------------------|----------------------|-------------|-------------------|-----|
|       | priority          | Remote<br>no.        | Relay       | Buzzer            | SMS |
|       |                   | Primary alarm o      | destination |                   |     |
| Day   | High              | 1                    |             | x                 |     |
|       | Medium            | 1                    |             |                   |     |
|       | Low               | 1                    |             |                   |     |
| Night | High              | 2                    |             |                   |     |
|       | Medium            | 2                    |             |                   |     |
|       | Low               | -                    |             |                   |     |
|       | Alternate destina | tion (if the link to | the primary | destination fails | ;)  |
| Day   | High              |                      |             |                   |     |
|       | Medium            |                      |             |                   |     |
|       | Low               |                      |             |                   |     |
| Night | High              |                      |             |                   |     |
|       | Medium            |                      |             |                   |     |
|       | Low               |                      |             |                   |     |
|       |                   | Copy desti           | nation      | · · · · · ·       |     |
| Day   | High              |                      |             |                   |     |
|       | Medium            |                      |             |                   |     |
|       | Low               |                      |             |                   |     |
| Night | High              |                      |             |                   |     |
|       | Medium            |                      |             |                   |     |
|       | Low               |                      |             |                   |     |

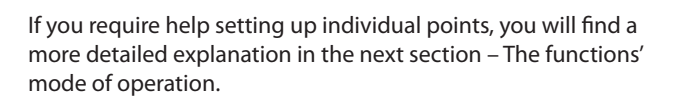

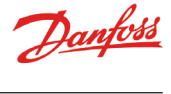

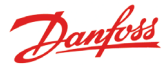

## The functions' mode of operation

## The display

This section will explain all the different functions in the different display screens.

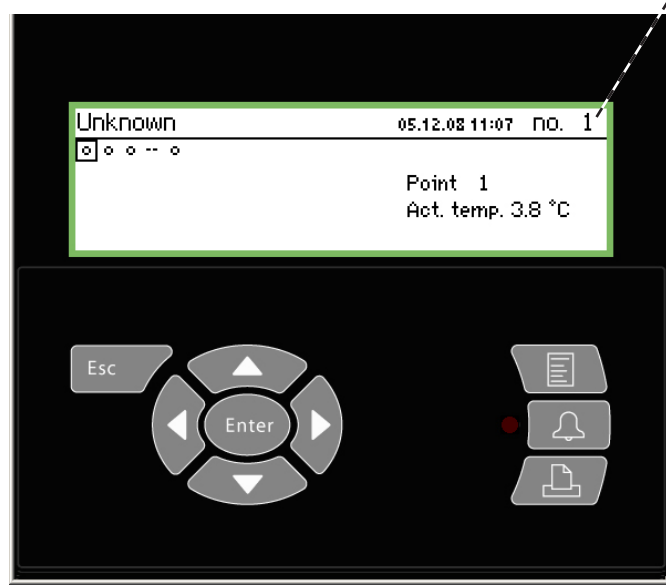

In the overview display you can use the buttons to get to the different points, or the monitoring unit can be set up to "scroll" through the points. The view is reset once the last point has been shown.

When an arrow is shown in this position, you can move to the next or previous point (or display) by pressing the "right arrow" or "left arrow".

This is the overview display that shows all the defined readings. Here each point is represented by a symbol. Point 1 is at the top left. 2 comes next and so on. A total of 65 points, and thus 65 readings, can be shown. A reading can be a :

- Temperature reading
- Voltage signal or current signal
- On/off signal from e.g. a door switch
- Pulse signal from an output reading
- Signal indicating that a defrost cycle is in progress
- Signal from a gas detector

• Signal from a refrigeration controller. In this case the reading could be a temperature etc.

If you want to see the reading for point 3 for example, you need to press the "right arrow" or "left arrow" a number of times until point 3 is highlighted. Then you need to press "Enter" in order to see the next display.

This function can be chosen as an option. The point's value is

shown here for about 3 seconds. Then it moves on to the next

point. When all the points have been scanned, the process starts

#### The overview display

The readout always returns to the overview display if it is inactive for two minutes.

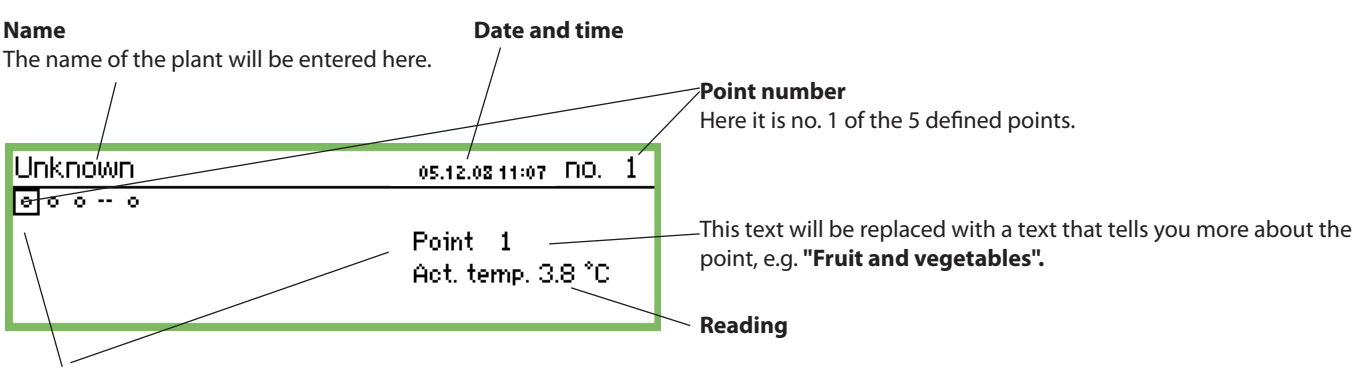

Scanning of all points

again from the beginning.

#### Symbol for each point

When a point is marked with a square, the text and reading for this point will be shown at the right of the display.

A symbol for the point is shown inside the square.

- The symbol could be one of the following:
- Circle = Point
- Drops = Defrost
- 🗳 Alarm

The alarm has been suppressed (via the "More details" screen)

- **[** Connector = No link to controller
- -- Dashes = Configuration error. See page 25 for information.

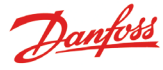

#### Display screens for daily use

• Point detail display, showing the point's actual values

| Point 1 no.4                |                         |                            |  |  |
|-----------------------------|-------------------------|----------------------------|--|--|
| Act. temp.<br><b>3.8</b> °c | 50.0 ₹<br>5⊕<br>-50.0 ± | Show graph<br>More details |  |  |

Graph display, showing the point's previous readings

| Point | 1 |       | 3.8   | 05.12. | 08 12:15 | i no. | 1 |
|-------|---|-------|-------|--------|----------|-------|---|
| 50    |   |       |       |        |          |       |   |
| 0     |   |       |       |        |          |       |   |
| -50   |   |       |       |        |          |       |   |
| 29.01 |   | 12:00 | 30.01 | 1      | 2:00     | 31.01 |   |

| More details     | no.∢ 1 ► |
|------------------|----------|
| High alarm limit | 50.0 °C  |
| Low alarm limit  | -50.0 °C |
| Alarm delay      | 5 min    |
| Suppress alarm   | No       |

#### Name and point number

• Symbol illustrating the operating situation of the point

Temperature values

- Value for the high temperature alarm
- The delay time for the alarm
- Value for the low temperature alarm
- Access to the graph screen etc.

#### Temperature sequence for the point

If you want to examine the values from the graph more closely, press "Enter". A vertical line will then be shown on the graph. This line indicates the time of the graph.

The temperature value for this time is shown on the top line. The vertical line can be moved using the arrow keys. If you want to zoom in or out on a time, use the up/down arrow keys. These are indicated on the top line with an up arrow and down arrow.

The values in the "More details" screen can be changed from the monitoring unit. The new setting will be sent to the controller.

The values in "More details" are written to the controller if they are changed.

#### Main menu

The main menu comes up if you press the top right-hand button on the front panel.

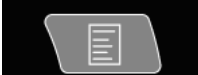

| Main menu      |
|----------------|
| Point overview |
| Network list   |
| Plant control  |
| Service setup  |

You can access the following four functions from this menu:

#### **Point overview**

From here you can go back to the overview display. Please see the previous page.

(The monitoring unit will automatically return to the overview display if the buttons are not activated for 2 minutes.)

#### **Network list**

The units that are connected via data communication are shown here.

The readout is only available during setup and service (e.g. in an alarm situation in which no signal is received from a controller).

#### **Plant control**

Here you will find the functions that are used in daily operation, i.e.

- Defrost and lighting schedules
- Defrost setups
- P0-optimization
- This screen is described overleaf.

#### Service setup

This is where the basic setups for the individual points and functions are carried out.

This screen is described from page 20 onwards.

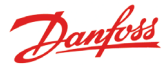

## Functions for daily use – Setups/adjustments

This is where you set the functions used for daily operation.

• Time schedule for specifying the store's opening time This schedule is for sending a signal to selected controllers in order to tell them that the temperature needs to be adjusted because covers have been placed over the refrigeration applications.

The schedule is also used to route alarms. However, this is only if different alarm destinations have been defined for the day period and the night period.

• **Time schedule for specifying defrost points** The schedule is used to send signals to selected controllers telling them to start a defrost cycle.

#### To the end user

These functions are an option, but they are only applicable if controllers have been installed that can receive the signals in question.

#### To the installer

Please put a cross in the box if the functions have been installed in such a way that they can be operated from the monitoring unit.

🗆 No

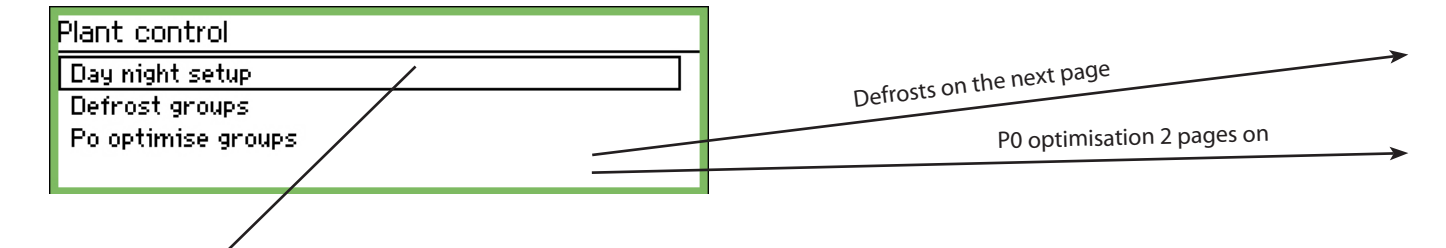

#### Day / night setup

| Day night setup        | 400)      |
|------------------------|-----------|
| Ctrl. function         | Started 🕯 |
| Mode                   | Auto      |
| State                  | Day       |
| DI override point ref. | οŲ        |
| Status DI override     | Off 💂     |

Control:

| trl. function |
|---------------|
| Stopped       |
| Started       |
|               |

If "Started" the signal status will be sent to the EKCs.

Mode:

| Mode  |  |
|-------|--|
| Auto  |  |
| Day   |  |
| Night |  |

 If "Auto" is selected, day and night will change automatically. The signal follows the on/off value on the reference point. See next setting.

• If "Day" is selected, the controller will always be in daytime operation.

 If "Night" is selected, the controller will always be in night-time operation.

Reference point (see "Mode" = auto) DI override point ref. Max 65

00

Min 0

The point which the override signal is to follow is selected here. If the point is On, the signal status "Day" will be sent to the EKCs.

#### Time schedule

(The schedule is found "one arrow to the right" of "Day/night setup")

| Store schedule | 4010)   |
|----------------|---------|
| Monday on      | 08:00   |
| Monday off     | 18:00   |
| Tuesday on     | 08:00   |
| Tuesday off    | 18:00 U |

This is where you set the store's opening and closing times. The times can be used for alarm routing and day/night signals to the controllers.

| Monday | on |
|--------|----|
| Monday | or |

| <u>08</u> :00 |  |
|---------------|--|
|               |  |
|               |  |

The hour setting and minute setting is entered using the arrow keys.

#### Day/night signal controllers

(The schedule is found "one arrow to the right" of "Store schedule")

| Day night controllers                         | 4001                    |
|-----------------------------------------------|-------------------------|
| Controller                                    | 00:000                  |
|                                               |                         |
|                                               |                         |
|                                               |                         |
| This is where you set the addresses for all t | he controllers that are |
| to receive day/night signals                  |                         |
| Controller                                    |                         |
| Max 11:999                                    |                         |
|                                               |                         |

00:00<u>0</u> Min 00:000 Set address.

(00:000 means no address).

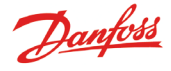

#### **Starting defrosts**

This is where you select a group of controllers which are to have a defrost signal.

There are two ways in which the controllers can be grouped:

- 1. Individually. Once the defrost has started, each controller will carry out the defrost and then restart refrigeration as soon as possible afterwards.
- 2. Coordinated. In this case, refrigeration will not resume until the whole group has finished defrosting.

It is possible to create 10 defrost groups, with each group containing a max. of 30 controllers.

The way to access the groups is shown on the previous page.

| Defrost groups  |   |
|-----------------|---|
| Defrost group 1 | l |
| Defrost group 2 |   |
| Defrost group 3 |   |
| Defrost group 4 |   |

#### Group 1

| Configuration group 1 | 400>    |
|-----------------------|---------|
| Ctrl. function        | Stopped |
| Manual start          | Start   |
| Coordination          | No      |
|                       |         |

#### Defrost function

| Ctrl. function |  |
|----------------|--|
| Stopped        |  |
| Started        |  |
|                |  |

By using the setting "Started" the function is active. The schedule determines when the signal is to be sent to the individual controllers.

Starting a defrost manually

| 1anual start         |
|----------------------|
| Press Enter to start |
| Press Esc to cancel  |
|                      |

By pressing "Enter" you start a defrost in all the controllers in the group.

Coordination

| Coordination |  |
|--------------|--|
| No           |  |
| Yes          |  |
|              |  |

Select "Yes" if the whole group can only start cooling once the last controller has completed a defrost cycle.

(The group of controllers must support the function.)

Defrost schedule

(You will find the setting "one arrow to the right" of the group.)

| Schedules group 1 | 4010)   |
|-------------------|---------|
| Mon 1             | 00:00   |
| Mon 2             | 00:00   |
| Mon 3             | 00:00   |
| Mon 4             | 00:00 Ų |

Up to 8 defrosts per day can be started.

Mon 1 <u>00</u>:00

A defrost time point is defined by setting a time. The time point 00.00 will not start a defrost.

Controllers group

This is where you define which controllers are to be in the group. (You will find the setting "one arrow to the right" of the schedule.)

| Controllers group 1                                                                                             | 4001   |
|----------------------------------------------------------------------------------------------------|--------|
| Add controller                                                                                                  | 00:000 |
|                                                                                                    |        |
|                                                                                                    |        |
|                                                                                                    |        |
| The second second second second second second second second second second second second second second second se |        |

(There can be up to 30 controllers in a group.)

Controller address

| Add contro | ller        |  |      |  |
|------------|-------------|--|------|--|
| Max 11:9   | 199         |  |      |  |
|            | 000:00      |  |      |  |
| Min 00:0   | 00          |  |      |  |
| <u></u>    | <b>C</b> .1 |  | <br> |  |

State the address of the controller that is to be part of the group. Once the address has been set, you will automatically be able to enter one more.

#### Group 2.

If there is a second or third group, or more, settings must also be entered for these.

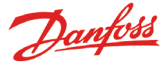

#### **P0 optimisation**

Here you are able to select a group of controllers from which AK-SM 350 will be receiving signals. The received signals are processed and then a signal is sent to the pack control which adjusts the operation of the compressor so that it works optimally.

Max. 120 refrigeration sections can be selected in one group. A section that has just completed a defrost will not be included in this function. Data will only be collected again from the controller after 30 minutes. The time can be adjusted.

| Po optimise groups  |          |   |
|---------------------|----------|---|
| Po optimise group 1 | 1        |   |
| Po optimise group 2 |          |   |
| Po optimise group 3 |          |   |
| Po optimise group 4 |          | Ų |
|                     | <b>K</b> |   |

Group 1

| Configuration Po group 1 | 4800000₽► |
|--------------------------|-----------|
| Ctrl. function           | Stopped   |
| Offset output            | Enabled   |
| DI override point ref.   | 0         |
| Status DI override       | Off 🛛     |
| Pack controller          | 00:000 🗍  |
| Pack. section number     | A         |
| Po offset                | 0.0 K     |
| Most loaded case         | 00:000    |
| Most loaded section      | None 💂    |

Starting and stopping the function

| Ctrl. function |  |
|----------------|--|
| Stopped        |  |
| Started        |  |
|                |  |

The P0 optimisation can be started and stopped here.

#### Offset Offset output Disabled Enabled

Here you allow the suction pressure to be offset.

Overriding the function

If you need to interrupt the P0 optimisation for a period during regulating,

this can be done with a contact function on an input.

| DI over | ride poir | nt ref.    |  |  |
|---------|-----------|------------|--|--|
| Maxi    | 55        |            |  |  |
|         |           | 0 <u>0</u> |  |  |
| Min C   | L. L.     |            |  |  |
|         |           |            |  |  |

Set the point number that follows the switch signal.

Pack control

| Pack controller |  |  |
|-----------------|--|--|
| Max 11:999      |  |  |
| 00:000          |  |  |
| Min 00:000      |  |  |

Set the address belonging to the group of controllers on the pack control.

Advanced settings

The setting can be found by pressing the right arrow once. Avoid making changes – the settings should only be carried out by trained personnel.

| Adv. Configuration Po group 1 | 40000000  |
|-------------------------------|-----------|
| Period                        | 1200 s    |
| Filter                        | 900 s     |
| Кр                            | 1.0       |
| Tn                            | 900.0 s Ц |
| Scan time                     | 60 s 🛓    |
| Alarm                         | Disabled  |
| Alarm delay                   | 0 min. 💂  |

#### Time period

Define how often data are to be collected from the different controllers and the 'section with the highest load'.

Filter, Kp, Tn, S Regulating parameters

#### Scan time

How often data is collected from the 'section with the highest load'.

#### Alarm and Alarm delay

A function that can trigger an alarm if the optimisation function displaces (lowers) the suction pressure down to 90% of the pack control's minimal P0 setting.

#### Selecting controllers for the group

The setting can be found by pressing the right arrow once.

| Case controllers Po group 1 | 40000000 |
|-----------------------------|----------|
| Add controller              | 00:000   |
|                             |          |
|                             |          |
|                             |          |

Set the address of a controller to be included in the group. Set the section.

Continue to the next controller address, etc.

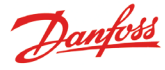

Start

### **Configuration settings**

- The first three pages contain the basic settings.
- Then there are seven pages containing settings for measuring points.
- After this come alarm settings and print setups.

#### **Basic setup**

| Service setup   |                       |                |
|-----------------|-----------------------|----------------|
| Basic setup 🖌 😽 | Basic setup           |                |
| Point setup     | Config. lock          | On             |
| Alarm setup     | Scan Network          | Start          |
| Print setup     | Language              | English        |
| Print setup     | Site name             |                |
| IP setup        | Device name           | AK-SM 350      |
| Relay setup     | 🖵 🛛 Daylight saving   | None           |
|                 | Time zone             | 1              |
|                 | Actual date           | 03.12.08 10:22 |
|                 | Eng. units            | SI             |
|                 | Service password      | ***            |
|                 | User password         | ***            |
|                 | Network timeout       | 10 min.        |
|                 | Delete offline contr. | Start          |
|                 | Display scan mode     | Off            |
|                 | Mains frequency       | SO Hz          |

Reset to factory

The basic settings are as follows:

#### **Configuration lock**

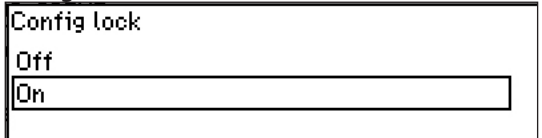

This is where the configuration is locked once all the settings are in place. Setups can only be performed when the setting is "Off".

#### Scan network

Scan Network Press Enter to start Press Esc to cancel

This function is used when installing controllers.

All EKC controllers, gas detectors and m2+ units must be connected to the appropriate data communications before the function is activated.

When the function is started, the monitoring unit will scan the data communication and register which controllers are at which addresses.

The results can be viewed in the network list.

| Language |   |
|----------|---|
| Language |   |
| English  | 1 |
| German   |   |
| French   | Ų |

This is where you select the language used in the monitoring unit.

| Name            |  |
|-----------------|--|
| Site name       |  |
|                 |  |
| <u>U</u> nknown |  |
|                 |  |
|                 |  |

The name of the store is entered here.

The name is used in external communication and can be seen at the external operating interface. Use the four arrow keys to enter the name.

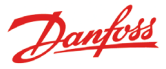

#### Device name

Device name

<u>A</u>K-SM 350

The factory enters the type designation in this position. The name can be changed as required. Use the four arrow keys to change the text.

#### Daylight saving

| Daylight saving |     |
|-----------------|-----|
| None            | ] 🕯 |
| EU              |     |
| US              | Ū   |

This is where you set whether the monitoring unit's clock function is to switch to summer/winter time at the appropriate date and time.

If a change to summer/winter time is required, you must select the relevant European or US times.

The monitoring unit will change time itself when the day arrives to put the clocks forward/back.

#### Time zone

| Time zone |  |
|-----------|--|
| Max 12    |  |
| 01        |  |
| Min -12   |  |

0 is UK (GMT) time.

1 represents the time zone Germany, France, Spain, Italy, etc.

#### Date and time

Actual date 03.12.08 10:39

This is where you set the date and time.

A battery in the monitoring unit will maintain the clock function in the event of a power failure. The battery will normally last for several years and an alarm will be generated when the battery is due to be replaced.

#### Names of measuring units

Eng. units SI US

Danfoss SI

This is where you set which units the various readings will be shown in:

SI: Bar and Kelvin K, (°C)

US: Psi and °F

Danfoss SI: Bar and °C (pt is no different to the SI setting).

Service password

Service password

A password can be entered if you need to limit access to the important settings. Once access has been achieved with this password, it will be possible to carry out service and install new setups.

#### Password for daily access

User password

A password can be entered if you need to limit access to the daily settings. Once access has been achieved with this password, it will be possible to make settings.

Access without using a password

If a password is used for daily use and/or for service, access without the use of codes will be limited to read-only parameters.

| imeout of network |  |
|-------------------|--|
| letwork timeout   |  |
| Max 240 min       |  |
| 01 <u>0</u> min   |  |
| Min 1 min         |  |

If the monitoring unit cannot contact a controller on the network, it will try again. This will happen repeatedly, and if it does not succeed in contacting the controller within the set time, an alarm will be generated.

#### Delete a controller from the network Delete offline contr. Press Enter to start Press Esc to cancel

This function must be used if a controller is deleted from the data communication. The function updates the network list so that "of-fline controllers" are deleted from the network list.

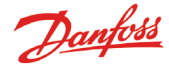

#### Readout of the point in the overview display

| Display scan mode |  |
|-------------------|--|
| Off               |  |
| On                |  |
|                   |  |

This function only applies to the readout in the overview display. With the setting = On, a point will be shown for a few seconds, after which the display moves on to the next point. When all points have been displayed, the readout starts again from the beginning. With the setting = Off, the point required will be displayed continuously in the overview display.

#### Mains frequency

| Mains frequency |
|-----------------|
| S0 Hz           |
| 60 Hz           |
|                 |

This is where you set the frequency for the supply voltage.

#### **Reset to factory**

Reset to factory Press Enter to start Press Esc to cancel

This function must be used if you want to reset to factory settings.

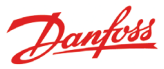

#### Setup of points

The next 9 pages contain settings for measuring points. The first three pages cover the settings for a temperature reading. If the reading is not a temperature reading, the settings can be viewed on the following 6 pages.

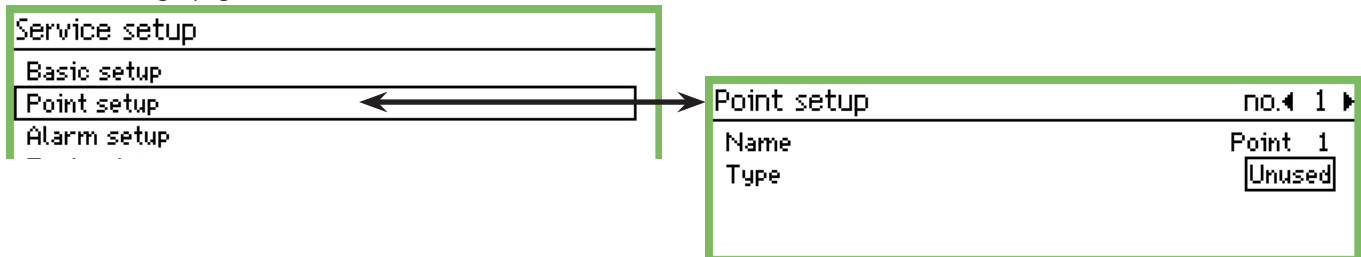

#### 1. Select a point

| Point setup | no.∢ 1 ►        |
|-------------|-----------------|
| Name        | P <u>oint 1</u> |
| Туре        | Unused          |
|             |                 |

A point which is highlighted is shown on the top line. Here it is number 1. If you would like another number, scroll up or down using the "left arrow" or "right arrow". Stop at the number you require.

#### 2. Name

The name of the start text will always be "Point no.". Press "Enter" to edit the text

| Name          |   |  |  |  |
|---------------|---|--|--|--|
| <u>P</u> oint | 1 |  |  |  |

Enter the name of the reading.

#### 3. Type

This is where you define the type of reading received for the point. When the definition has been entered, further settings for the reading are enabled. Here, "Temperature" has been selected.

| Point setup                                   | no.∢ 1 <b>)</b>           |                                        |                                                                                  |
|-----------------------------------------------|---------------------------|----------------------------------------|----------------------------------------------------------------------------------|
| Name<br>Type                                  | Point 1<br>Temperature    | → Type                                 |                                                                                  |
| Suppress alarm<br>Log setting                 | No<br>On y                | Unused<br>Temperature                  | This screenshot shows the various type options                                   |
| Log sample rate<br>Contr. address<br>Input no | 15 minutes<br>00:000<br>1 | Analogue input<br>Digital input        | Settings if you choose<br>temperature are shown on                               |
| Sensor type<br>High alarm limit               | PT1000<br>50.0 °C         | Power meter<br>Defrost<br>Gas detector | the next two pages.<br>Settings for the other types<br>can be found immediately. |
| Low alarm limit<br>Alarm delay                | -50.0 °C<br>S min         | Controller<br>Power meter log          | afterwards.<br>(Some of the settings are                                         |
| High alarm text<br>Low alarm text             |                           |                                        | the same, regardless of type.)                                                   |
| High alarm prio.<br>Low alarm prio.           | High<br>High              |                                        |                                                                                  |
| Defrost point no.<br>Temp. offset             | о<br>0.0 К                |                                        |                                                                                  |
| Contig. error no.                             | 0                         |                                        |                                                                                  |

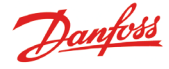

| 4. Alarm from point (also for service) |  |
|----------------------------------------|--|
| Suppress alarm                         |  |
| No                                     |  |
| Yes                                    |  |
|                                        |  |

With this setting the alarm from a point can be suppressed. The default setting will be "No" – which means that alarms are received from the point.

Select the "Yes" setting if an irritating alarm needs to be stopped during servicing. After 12 hours, the setting will automatically return to "No".

#### 5. Log

| Log setting        |  |
|--------------------|--|
| Off                |  |
| On                 |  |
| Selected for print |  |

This is where you define whether the point's readings should be saved.

Off: No collection

On: This is where the actual value for each interval is saved. (The interval times can be: "15", "30", "60", "120" or "240" minutes. The times are fixed and cannot be changed.)

"Selected for print": This is where the actual values are saved so that they can also be printed out.

If not all 65 points are set up with log collection a number of different service logs can be defined. The capacity determines how many. Follow the remaining capacity when the setup is done from the "Service tool".

#### 6. Log sample rate

| Log sample rate |  |
|-----------------|--|
| 15 minutes      |  |
| 30 minutes      |  |
| 1 hour          |  |

This is where you set how often the measured value is to be saved. A reading is stored for one year. It is overwritten once a year has passed.

Choose between 15 mins., 30 mins., 1 hour, 2 hours or 24 hours. Examples of the capacity:

approx. 57 measuring points @ 15 mins. corresponds to one year. approx. 50 measuring points @ 15 mins. + 15 measuring points @ 30 mins. correspond to one year.

Fewer measuring points and/or longer interval times will not create problems, but if you exceed the guidelines and thus the capacity, you will get a configuration error. See overleaf.

#### 7. The measuring point's address on the data communication

| Contr. | address        |  |
|--------|----------------|--|
| Max    | 11:999         |  |
|        | 00:00 <u>0</u> |  |
| Min (  | 00:000         |  |

There should only be one setting here if the reading is produced with one of the three data communications: LON, MOD or TP. E.g. from an EKC controller, an m2+ unit or a gas unit. The measurement may also come from a wireless unit via the TCP/IP input. Set the address.

The setting 00:000 is a reading connected directly to the AK-SM 350 unit. All other settings mean that the reading is retrieved from the address given in the setting. (When an address is set, the digit "00:" is automatically set to "01" or "11". This setting cannot be changed.)

#### 8. Input no.

| Input no.  |  |
|------------|--|
| Max 16     |  |
| 0 <u>1</u> |  |
| Min 1      |  |
|            |  |

Should only be set if the reading is directly connected to the monitoring unit's terminals or to the terminals of an m2+ unit. This is where you specify which set of terminals is to be used. *The following settings only apply if "Temperature" was selected in point 3.* 

#### 9. Type = TEMPERATURE

Only with sensors that are directly connected to the monitoring unit or to an  $m^2$ + unit.

Sensor type PT1000 PTC NTC PT1 PT2

**PT3** The sensors can be: Pt, 1000 ohm at 0°C

PTC, 1000 ohm at 25°C NTC, 5000 ohm at 25°C

PT1: Thermistor -80 at 0°C

PT2 : Thermistor -40 at 40°C

PT3 : Thermistor 0 at 100°C

### 10. Alarm limit for too high temperature

| nign atar mitimit  |
|--------------------|
| Max 99999.0 °C     |
| 00050. <u>0</u> °C |
| Min -100.0 °C      |

Set the temperature value at which the alarm will occur. (The setting will also be used for scaling the graph display.)

#### 11: Alarm limit for too low temperature

| Low alarm limit     |  |  |  |  |  |
|---------------------|--|--|--|--|--|
| Max 99999.0 *C      |  |  |  |  |  |
| -00050. <u>0</u> °C |  |  |  |  |  |
| Min -100.0 °C       |  |  |  |  |  |

Set the temperature value at which the alarm will occur. (The setting will also be used for scaling the graph display.)

#### 12. The delay time for the alarm

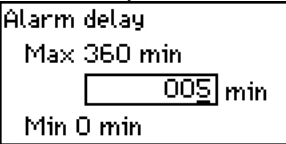

The alarm will not occur until the temperature value has been exceeded for the number of minutes specified. Set the number of minutes required.

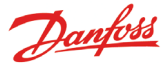

O

# 13. Text for the high temperature alarm High alarm text

This is where you can enter the alarm text that is to follow a high temperature alarm from this reading. If you do not enter a text, a factory-set text will appear. Fx "Max temp Point\_".

#### 14. Text for the low temperature alarm

Low alarm text

This is where you can enter the alarm text that is to follow a low temperature alarm from this reading. If you do not enter a text, a factory-set text will appear. Fx "Min temp Point \_".

#### 15. Priority of high temperature alarms

| High alarm prio. |     |
|------------------|-----|
| High             | ] 🕯 |
| Medium           |     |
| Low              | Ų   |

Set the priority

The setting determines the sort/action which must be carried out when an alarm occurs.

- "High" is the top priority
- "Log only" is the lowest priority
- "Disabled" does not initiate any action

#### The relationships between the setting and action are as follows:

| Setting  | Log | Alarm relay |      | Network    | AKM |                           |
|----------|-----|-------------|------|------------|-----|---------------------------|
|          |     | Non         | High | Low - High |     | destination<br>(priority) |
| High     | Х   |             | Х    | Х          | Х   | 1                         |
| Medium   | Х   |             |      | X          | Х   | 2                         |
| Low      | Х   |             |      | X          | Х   | 3                         |
| Log only | Х   |             |      |            |     |                           |
| Disabled |     |             |      |            |     |                           |

#### 16. Priority of low temperature alarms

| Low alarm prio. |   |
|-----------------|---|
| High            |   |
| Medium          |   |
| Low             | Ų |

Same setting as for high temperature.

#### 17. Cancelling alarms during defrost

If a defrost signal is registered at a given point, an alarm will not be triggered. When the signal disappears again, alarms will be permitted.

| Defrost point no. |  |
|-------------------|--|
| Max 65            |  |
| 00                |  |
| Min 0             |  |

Set the point, which follows the defrost signal.

#### 18. Temperature reading offset

Corrections to the sensor signal can be made here.

Temp. offset Max 10.0 K <u>00.0</u> K Min -10.0 K

The correction is used when the sensor wires are long.

#### 19. Is there a configuration error?

| Config.error | no. |  |
|--------------|-----|--|
|--------------|-----|--|

The value on this line is normally = 0.

Any other value indicates that an error has occurred. The explanations are as follows:

- 0: No error.
- 1: Incorrect address entered it cannot be found in the network list or it cannot be used for this point type.
- 2: Incorrect point entered the number is outside those permitted for this unit.
- 3: The unit does not support this point type.
- 4: The transmitter type is not supported.
- 5: The input signal specified is already in use as a signal for another point, and this signal has been defined differently.
- 6: Incorrect setting for defrost signal. The point cannot be found or has not been defined for the type "Defrost".
- 7: Internal system error. Try turning the unit off and on again.
- 8: The controller or software version is newer, which means the monitoring unit does not recognise its data. See Appendix 1 for instructions on how to generate a template that can be used in the AK-SM 350.
- 9: The data is not presented correctly. Try selecting another setting in the function "Template view".
- 10: The log capacity has been exceeded. Log data cannot be stored for one year. Extend the interval time for one or more readings.
- 11: Too many 'Template views' have been created.
- 12: The selected reference point for power meter reading is invalid.

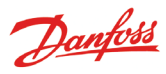

The following settings only apply if "Analogue input" was selected in point 3.

Analogue input - Al

| Туре                        |   | Point setup       | no. <b>4</b> 1 ⊧                   |
|-----------------------------|---|-------------------|------------------------------------|
| Unused                      |   | Name              | Point 1                            |
| Temperature                 |   | Type              | <ul> <li>Analogue input</li> </ul> |
| → Analogue input ←          |   | Suppress alarm    |                                    |
| Digital input               |   | Log setting       | On                                 |
| Power meter                 |   | Log sample rate   | 15 minutes                         |
| Defrost                     | X | Contr. address    | 00:000                             |
| bas detector                |   | Input no.         | 1                                  |
| Controller                  |   | Transmitter type  | 4 - 20 mA                          |
| Fower meter log             |   | Unit              | None                               |
|                             |   | Max value         | 100.0                              |
| I his list of settings was  |   | Min value         | 0.0                                |
| previously covered under    |   | High alarm limit  | 50.0                               |
| explanation on pages 24-25  |   | Low alarm limit   | -50.0                              |
| explanation on pages 24-23. |   | Alarm delay       | 5 min                              |
|                             |   | High alarm text   |                                    |
|                             |   | Low alarm text    |                                    |
|                             |   | High alarm prio.  | High                               |
|                             |   | Low alarm prio.   | High                               |
|                             |   | Config. error no. | 0                                  |

#### Signal type

| Transmitter type |
|------------------|
| 0 - 10 V         |
| 4 - 20 mA        |
|                  |

This is where you set whether it is a voltage signal or a current signal.

| Unit |    |
|------|----|
| Unit |    |
| None | 1  |
| %    |    |
| ppm  | Ų  |
| Amp  | ļ  |
| bar  | Ŭ. |
| psi  |    |
|      | 7  |

This is where you set the name of the signal.

Readout at max. signal

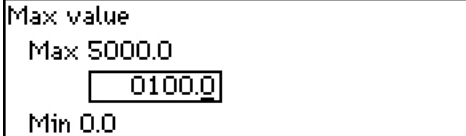

This is where you set the value that will be presented when the input signal is at its highest (max. 10 V or 20 mA).

#### Readout at min. signal

| Min value      |  |
|----------------|--|
| Max 5000.0     |  |
| 0000. <u>0</u> |  |
| Min 0.0        |  |

This is where you set the value that will be presented when the input signal is at its lowest (min. 0 V or 4 mA).

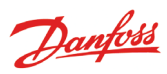

The following settings only apply if "Digital input" was selected in point 3.

| Digital <u>(contact function)</u> |                   |               |
|-----------------------------------|-------------------|---------------|
| Туре                              | Point setup       | no.∢ 1 ▶      |
| Unused                            | Name              | Point 1 🕯     |
| Temperature                       | Туре              | Digital input |
| Analogue input                    | Suppress atarm    | No            |
| > Digital input                   | Log setting       | On 🖳          |
| Power meter                       | Log sample rate   | 15 minutes    |
|                                   | Contr. address    | 00:000        |
| Gas detector                      | Input no.         | 1             |
| Controller                        | Active at         | Closed        |
| Power meter log                   | Alarm delay       | 5 min         |
| This list of settings was         | Alarm text        |               |
| previously covered under          | Alarm prio.       | High          |
| temperature. Please see the       | Config. error no. | 0             |
| explanation on pages 24-25.       |                   |               |

#### Defination of contact

| Active at |  |
|-----------|--|
| Closed    |  |
| Open      |  |
|           |  |

This is where you set whether the function should be active when the input signal is recorded as closed or open.

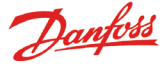

The following settings only apply if "Power meter" was selected in point 3.

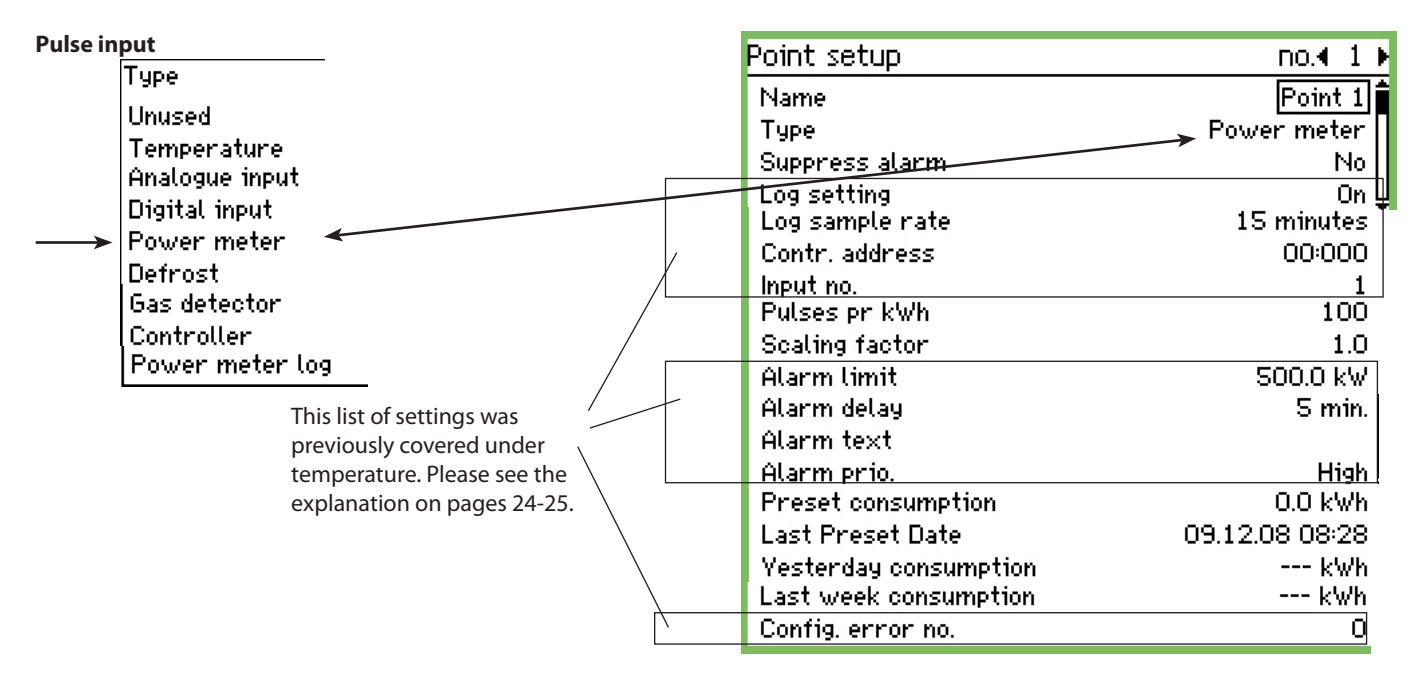

#### Pulse setting

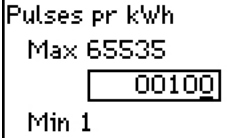

This is where you set the number of pulses that can be received before one unit is counted out. The unit is given in kW. NB. Only inputs 1 and 2 can be used for pulse counting.

#### **Scaling factor**

| Scaling factor |  |
|----------------|--|
| Max 9999.0     |  |
| 0001.0         |  |
| Min 0.1        |  |

The reading from the unit can be corrected with a factor so that the readout becomes more comprehensible. KWh = scaling factor/pulses per KWh

#### Start value/Reset reading

| Preset consumption   |  |
|----------------------|--|
| Max 999999.0 kWh     |  |
| 000000. <u>0</u> kWh |  |
| Min 0.0 kWh          |  |

This is where you select a start value or reset the accumulated value of the power meter.

On the next line you can see the date and time of the setting.

#### The previous day's power consumption

This is where you can read the power consumption for the previous 24 hours. Consumption from 0:00 to 24:00.

Power consumption for the past week

This is where you can read the power consumption for the past week.

Power consumption from Monday at 0:00 to Sunday at 24:00.

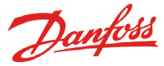

The following settings only apply if "Defrost" was selected in point 3.

#### Defrost

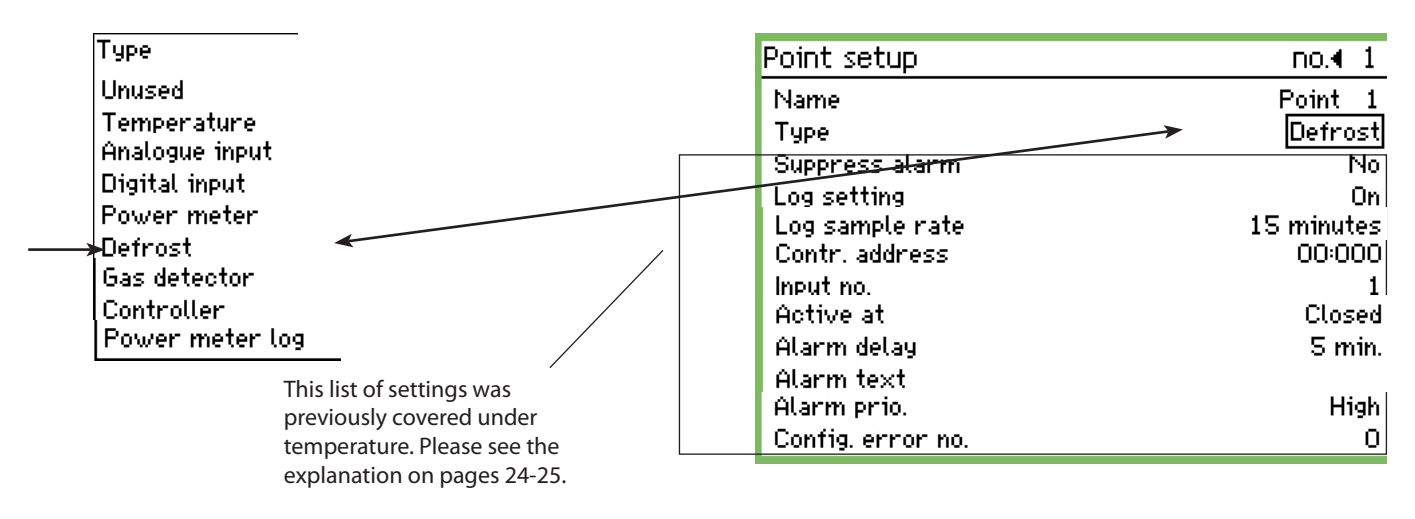

the input.

#### Defrost

With this function the point can receive information about when a defrost is in progress.

This information can be used by other points to ensure they do not send temperature alarms during this period.

The following settings only apply if "Gas detector" was selected in point 3.

**Gas detector** Point setup no.∢ 1 Type Name Point Unused Gas detector Type Temperature Suppress alarm No Analogue input Log setting On Digital input Log sample rate 15 minutes Power meter Contr. address 00:000 Defrost Scaling factor 1.0Gas detector 🖌 High alarm limit 200 ppm Controller 100 ppm Low alarm limit Power meter log Alarm delay 5 min. High alarm text This list of settings was Low alarm text previously covered under temperature. Please see the High alarm prio. High explanation on pages 24-25. Low alarm prio. High <u>Config.error no.</u> 2

#### **Gas detector**

This function monitors the concentration of refrigerant in the room air. An alarm is generated if the set value is exceeded. Two alarm limits can be set.

A "high" is when the critical limit is reached. This is when the alarm is transmitted.

A slightly lower threshold will also generate an alarm, but this alarm can be read as a "Leakage check".

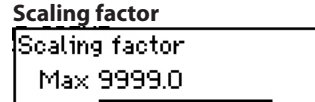

\_\_\_\_\_0001.0 Min 0.1

The measurement from the gas detector is recorded as a %, i.e. 0-100.

The alarm function will be enabled if the defrost signal remains on

A factor can be set here so that the display is shown in ppm. Setting = full reading from the gas detector divided by 100. For example, 30000 ppm/100=300.

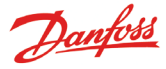

The following settings only apply if "Controller" was selected in point 3.

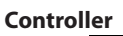

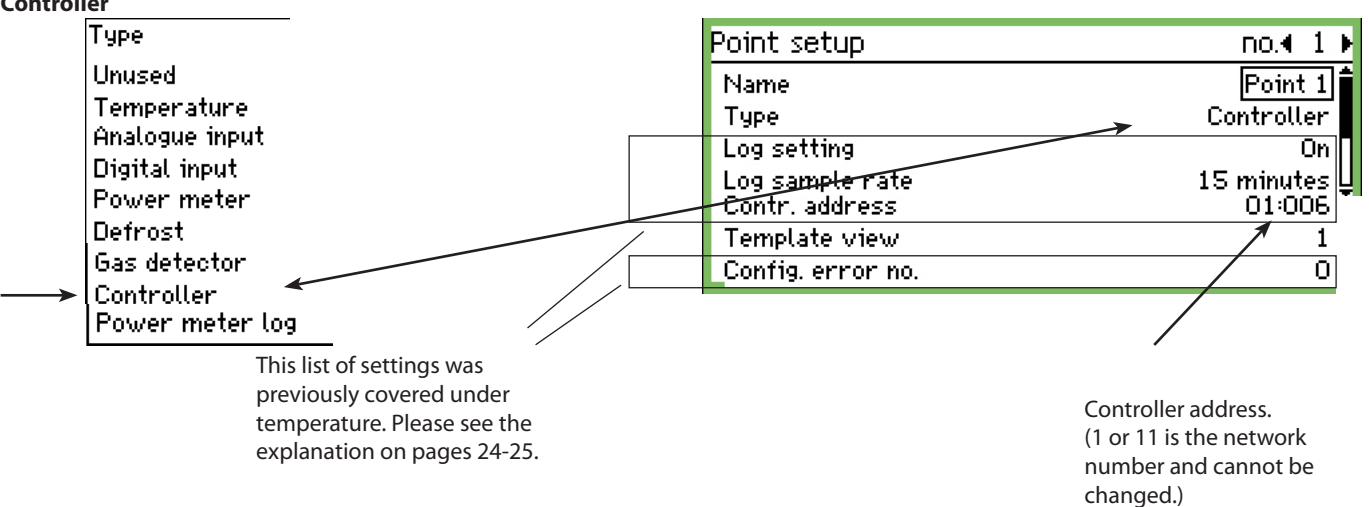

#### Select a predefined set of readouts

| Template view |            |  |
|---------------|------------|--|
| Max 99        |            |  |
|               | 0 <u>1</u> |  |
| Min 1         |            |  |

There are several sets to choose from. Select the set that represents the temperature controller in question:

- When it is a temperature controller or a refrigeration ap-1 plication control for one section.
- When it is a refrigeration application control for two sec-2 tions and a readout for Section 2 is required. Or it is a compressor or condenser control and a readout of the condenser control is required.
- When it is a refrigeration application control for three sec-3 tions
- 4 When it is a refrigeration application control for four sections.

Select 1-99 for wireless. This number will display the node with the same number.

#### Alarm limits

The alarm limits must be set for the different controllers. It is the individual controllers that emit alarms. The alarms are received by the AK-SM 350, which then presents them.

If an alarm limit has to be changed in a controller, this can be done from the AK-SM 350 via the "More details" screen.

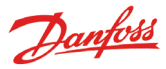

The following settings only apply if "Power meter log" has been selected in Point 3:

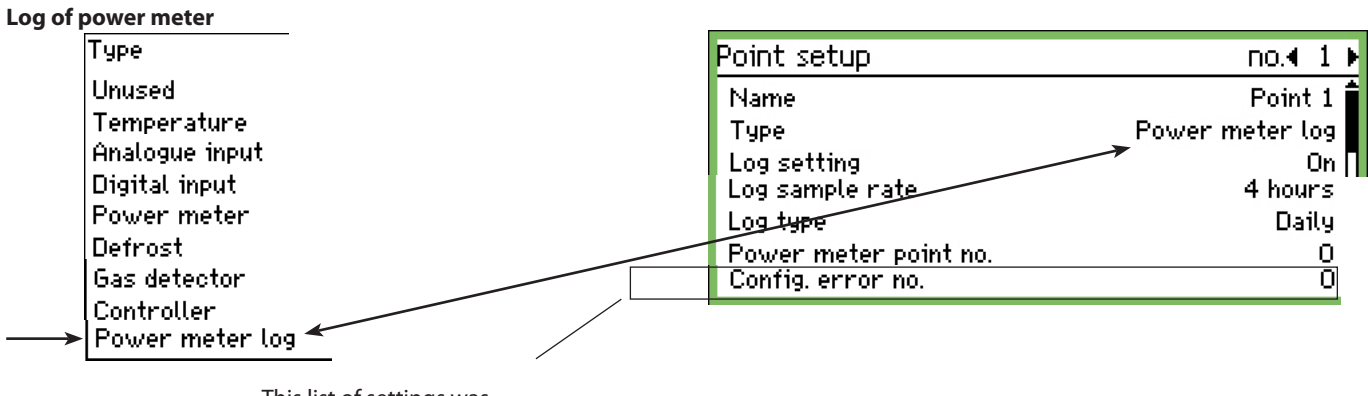

This list of settings was previously covered under temperature. Please see the explanation on pages 24-25.

Function

This function collects readings from the "Power meter" function. The readings that are collected can either be the daily or the weekly power meter reading. The collected reading is summarised in the log (point).

The conected reading is summarised in the log (point).

Start/Stop Logging can be started and stopped with the On/Off setting.

Sample rate

This is where you set how often the log value is to be plotted in the graph.

| Туре     |  |
|----------|--|
| Log type |  |
| Daily    |  |
| Weekly   |  |
|          |  |

Select which reading is to be collected.

From point number

| Power | meter point no. |  |
|-------|-----------------|--|
| Max   | 65              |  |
|       | 00              |  |
| Min 0 | )               |  |

Select the point number from which the reading is to be collected. (See pulse input.)

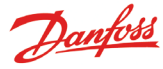

#### Alarm setup

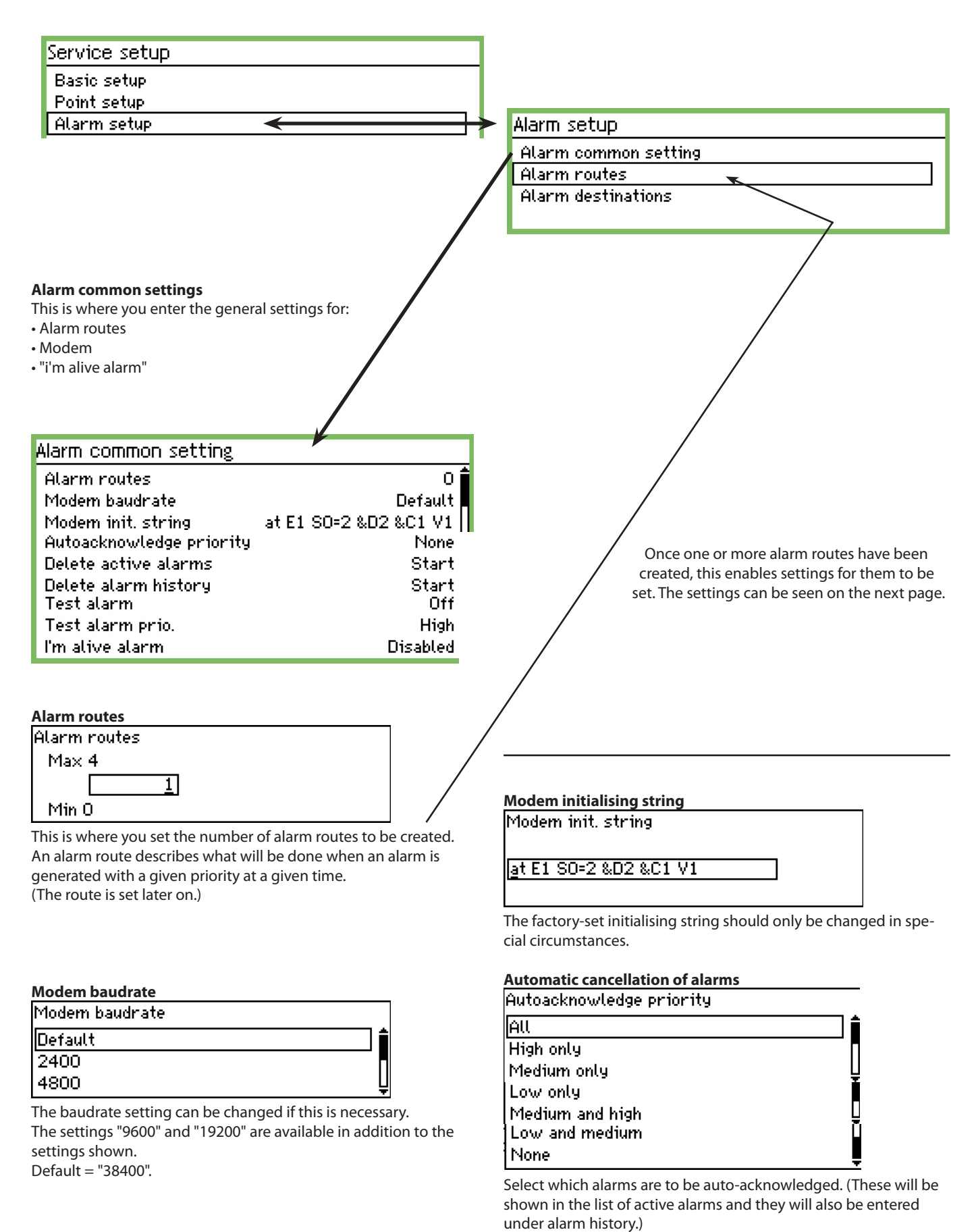

Manual RS8EF402 © Danfoss 02-2009

Danfoss

#### Tidy up the alarms

This function deletes all the active alarms. You use this function at the start-up of a new plant for which you want to update the alarms that are always active (after activation all the active alarms will be regenerated).

Delete active alarms

Press Enter to start Press Esc to cancel

#### Clearing the alarm history

Only use this function when no alarms are active. This function deletes all alarms that were previously triggered. Also those are currently active.

#### Delete alarm history

Press Enter to start Press Esc to cancel

Reset the list by pressing Enter.

#### **Test of alarm function**

This function is used to check whether an alarm route and an alarm destination are correctly configured.

| Test alarm |  |
|------------|--|
| Off        |  |
| On         |  |
|            |  |

When "On" is activated, a test alarm will be generated with the alarm priority set for the next function.

Repeat the test with the other alarm priorities.

When the test is complete, the function should be set to "Off".

#### Alarm priority to be tested

| Test alarm prio. |          |
|------------------|----------|
| High             | <b>1</b> |
| Medium           |          |
| Low              | L        |

In addition to the settings shown, "Log only" and "Disabled" are also available.

#### "I'm alive alarm"

This function will send an "I'm alive alarm" to the alarm destination. The alarm is sent at fixed intervals, and if it fails to arrive at the alarm destination the monitoring unit will indicate that there is a problem.

| 'm alive alarm |
|----------------|
| Disabled       |
| Enabled        |
|                |

| Interval for "I'm alive alarm" |  |
|--------------------------------|--|
| I'm alive interval             |  |
| Max 2880 min.                  |  |
| <u>1440</u> min.               |  |
| Min 10 min.                    |  |
| Set time interval.             |  |

#### Alarm routes

#### Alarm setup

Alarm common setting

Alarm routes

Alarm destinations

This is where you set how the alarms are to be routed. The description selects an alarm route. This route sends alarms to "Destination 1" at the store's opening time and to "Destination 2" at the store's closing time.

This setup is displayed so that all alarms are handled at the same time. If you want to distinguish important alarms from each other, you must create several alarm routes. This means each alarm route can handle its own alarm priority.

| Route 1                                      |                      |
|----------------------------------------------|----------------------|
| Mode                                         | Enabled              |
| Priority range                               | All                  |
| Day night mode                               | No                   |
| Primary destination<br>Alternate destination | Buzzer L<br>None     |
| Сору 1                                       | Remote destination 1 |
| Сору 2                                       | None                 |
| Сору З                                       | None                 |
| Night primary dest.                          | Remote destination 1 |
| Night alternate dest.                        | None                 |
| Night copy 1                                 | None                 |
| Night copy 2                                 | None                 |
| Night copy 3                                 | None                 |

| Mode |  |
|------|--|
|      |  |

| Mode     |  |
|----------|--|
| Disabled |  |
| Enabled  |  |
|          |  |
|          |  |

Select "Enabled"

#### Alarm priority

This is where you set which alarms are to be sent along this route.

| <b>î</b> |
|----------|
|          |
| Ų        |
| <u> </u> |
|          |
|          |
|          |

In this example, "All" is selected.

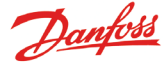

#### Day night mode

This is where alarms are divided up so they are sent to one place at the store's opening time and somewhere else at the closing time

| Day night mode |  |
|----------------|--|
| No             |  |
| Yes            |  |
|                |  |

In this example, "Yes" is selected. (With the setting = "Yes", the bottom five lines are visible in "Route display". The lines contain "Night functions".)

#### **Primary destination**

| Primary destination  |          |
|----------------------|----------|
| None                 | Î        |
| Remote destination 1 |          |
| Remote destination 2 | Ų        |
| Remote destination 3 | <u> </u> |
| Remote destination 4 |          |
| Relay 1              |          |
| Relay 2              |          |
| Buzzer               |          |
| SMS 1                |          |
| SMS 2                |          |
| SMS 3                |          |

In this example, "Buzzer" is chosen, i.e. the internal buzzer is activated if alarms go off at the opening time.

#### Alternate destination

(In this example no alternate destination is selected for the opening time.)

#### Copy 1

| Сору 1               |  |
|----------------------|--|
| None                 |  |
| Remote destination 1 |  |
| Remote destination 2 |  |

In this example we are choosing to send a copy of the alarm to a service company (Remote destination no. xx).

In the store's closing period:

Another set of destinations are set for the closing period. They are as follows:

| Night — Prlmary dest. |     |
|-----------------------|-----|
| Night primary dest.   |     |
| None                  | _1  |
| Remote destination 1  |     |
| Remote destination 2  | - ļ |

This destination can be a monitoring centre which acknowledges night-time alarms. (The choice of settings is greater than shown here. The complete list can be viewed above in the "Primary destination" display.)

#### Night alternate destination

If the alarm cannot be transmitted to the primary destination, it will be sent to the alternate destination.

| Night | : alternate dest. |   |
|-------|-------------------|---|
| None  |                   | Î |
| Remo  | ote destination 1 |   |
| Remo  | ote destination 2 | ļ |
|       |                   |   |

This destination can be, for example, a service company, which will acknowledge night-time alarms, but only if there is no contact with destination 1.

#### Night copy xx

This destination will receive a copy of all the alarms sent.

| Night copy 1 |   |
|--------------|---|
| Buzzer       | ŕ |
| SMS 1        |   |
| SMS 2        | Ļ |

Here an SMS destination has been selected.

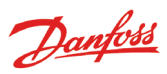

#### **Alarm destinations**

| Alarm setup          |
|----------------------|
| Alarm common setting |
| Alarm routes         |
| Alarm destinations   |
|                      |

This is where you set who or what **can** be enabled in the event of an alarm. Below you will see an overview of the destinations. The settings are shown on the next few pages.

#### Overview

| Remote<br>destination      | Destination<br>Mode<br>Connection<br>Destin<br>Mode<br>Come | 1<br>type<br>nation 2                    | Data can be set or<br>Disabled<br>None     Data can be set or<br>a modem or TCP/I<br>Disabled<br>Disabled | ר up to four desti<br>P. The settings ar | nations, that are to be connected via<br>e described <b>overleaf.</b>                                                                    |
|----------------------------|-------------------------------------------------------------|------------------------------------------|----------------------------------------------------------------------------------------------------|------------------------------------------|----------------------------------------------------------------------------------------------------|
|                            | Com                                                         | Destination 3                            | 400100000                                                                                                 |                                          |                                                                                                    |
|                            |                                                             | Mode<br>Connection type                  | Disabled<br>None                                                                                          |                                          |                                                                                                    |
|                            |                                                             | Destination 4<br>Mode<br>Connection type | 4000∎0000►<br>Disabled<br>None                                                                            |                                          |                                                                                                    |
| Buzzer in monito           | oring unit                                                  |                                          | Buzzer<br>Mode<br>Auto mute time                                                                          | <b>d0000∎000</b><br>Disabled<br>O min.   | Will only be set if the buzzer is to<br>be used in an alarm situation. The<br>settings are described <b>three pages</b><br>on from here. |
| Remote destinat<br>via SMS | ion                                                         |                                          | SMS 1<br>Mode<br>Phone number                                                                             | <b>doboo</b><br>Disabl                   | Data can be set on up to<br>three destinations.<br>The settings are described<br><b>three pages</b> on from here.                        |
|                            |                                                             |                                          | SMS Z<br>Mode<br>Phone number                                                                             |                                          | 400000000<br>Disabled                                                                                                    |
|                            |                                                             |                                          | SMS 3<br>Mode<br>Phone number                                                                             | r                                        | <b>∢0000000</b> ⊅<br>Disabled                                                                                                    |

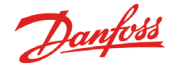

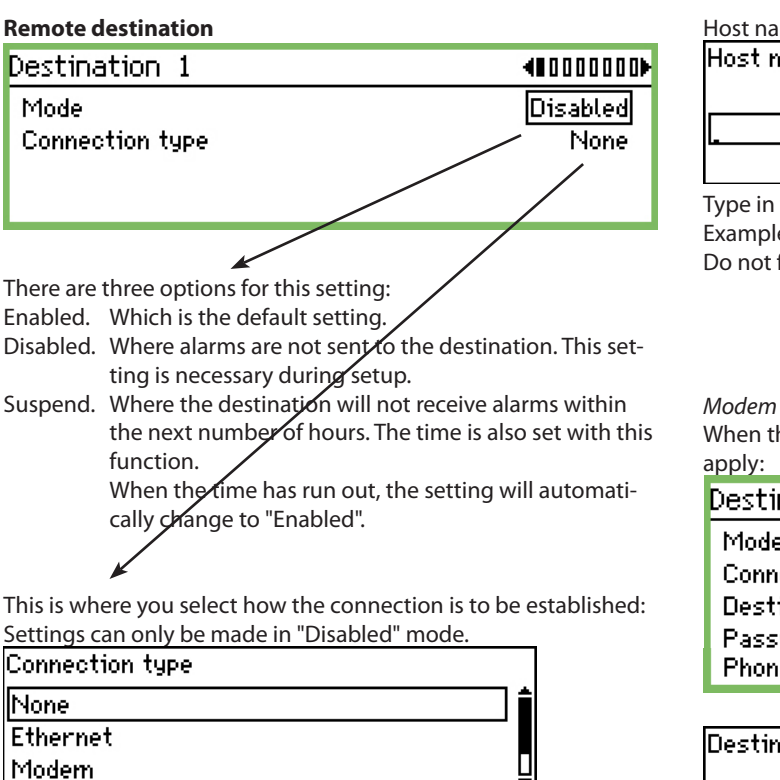

Ethernet

Dialback

When the connection is to be via Ethernet, the following settings apply:

| Destination 1         | 4000000D   |
|-----------------------|------------|
| Mode                  | Disabled 🛢 |
| Connection type       | Ethernet   |
| Destination name      | default    |
| Password              | 123 🗍      |
| Host name or IP addr. | ļ          |

Name

| Destination name |  |
|------------------|--|
|                  |  |
| l                |  |
|                  |  |

Type in the desired name. The name is also the ID for calls to the monitoring unit via the IP network.

| Password |  |
|----------|--|
| Max 999  |  |
| 123      |  |
| Min 0    |  |
|          |  |

Enter the password.

Host name or IP addr.

Host name or IP addr.

Type in the name or IP address.

Example of number structure = 192.186.0.100 Do not forget the full stops between the groups of numbers.

When the connection is to be via Modem, the following settings

| Destination 1    | €000000    |
|------------------|------------|
| Mode             | Disabled 🕯 |
| Connection type  | Modern     |
| Destination name | default    |
| Password         | 123 🛽      |
| Phone number     |            |

Destination name

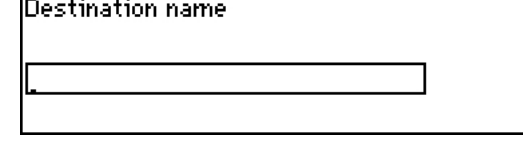

Type the name. The name is also the ID for the call to the monitoring unit via modem.

| Password            |  |
|---------------------|--|
| 1 355 001 3         |  |
| Max 999             |  |
| 123                 |  |
| Min O               |  |
| Enter the password. |  |

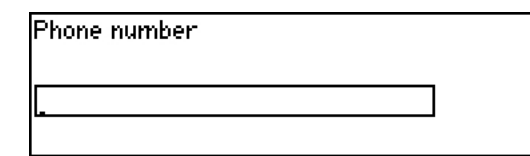

Type in the phone number for the alarm destination.

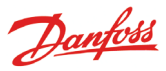

#### Dial back

This function is used during modem connection and when transferring logs to a service company. This is what happens:

- The service company calls the monitoring unit.
- The dial back function is enabled.
- The connection is broken.

- After a short while the monitoring unit itself rings the set destination. The destination can then retrieve logs and alarms.

The following settings are available:

| Destination 1    | 4000000  |
|------------------|----------|
| Mode             | Disabled |
| Connection type  | Dialback |
| Destination name | default  |
| Password         | 123 🖢    |
| Phone number     | ļ        |

#### Destination name

Type the name.

| Password            |  |
|---------------------|--|
| Max 999             |  |
| 123                 |  |
| Min 0               |  |
| Enter the password. |  |

| Phone number |  |
|--------------|--|
| _            |  |
|              |  |

Type in the phone number.

If there are more Remote destinations (Destinations 2, 3 and 4), they must be set up in the same way.

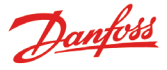

#### The buzzer in the monitoring unit

This function is used if the buzzer in the monitoring unit will be enabled in an alarm situation. Select the "Buzzer" setting.

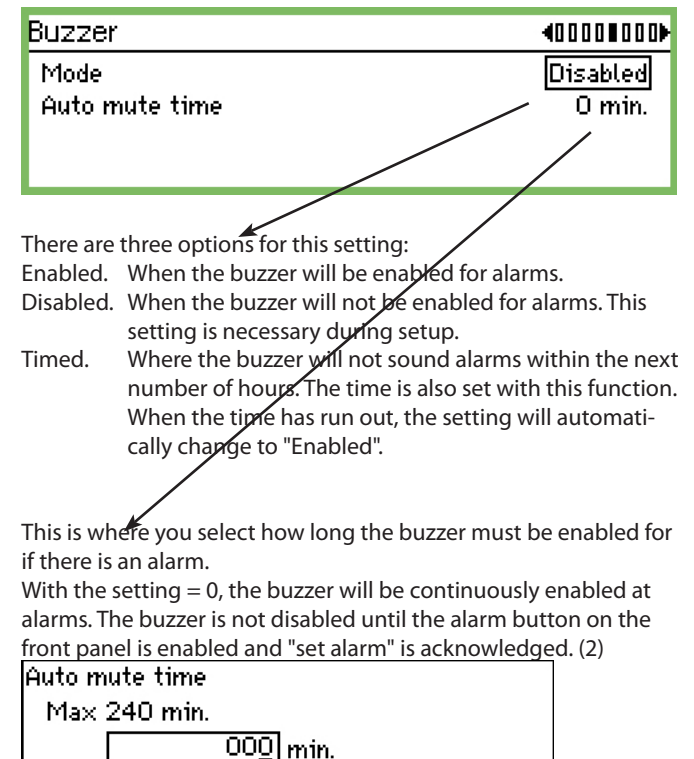

With a setting greater than 0, the buzzer will be active for the set amount of time.

Min 0 min.

#### **Remote alarm destinations via SMS**

This function is used if an SMS is to be sent to a destination when an alarm occurs. Select the setting "SMS 1".

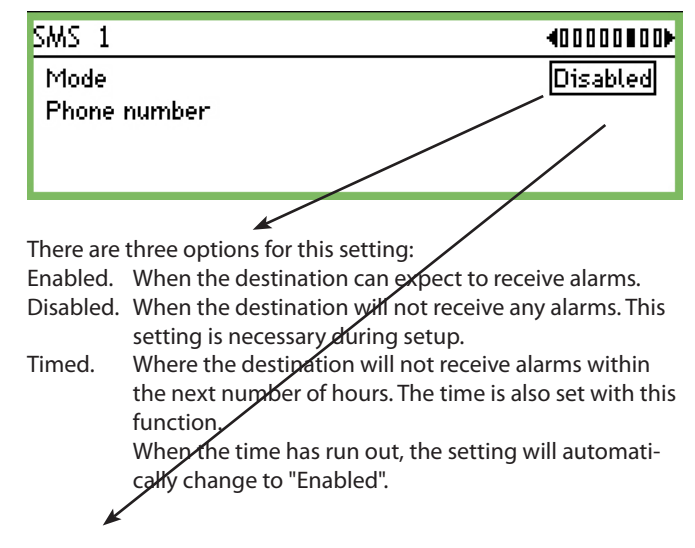

This is where you set the phone number of the SMS destination.

If there are more SMS message destinations (SMS 2 and SMS 3), they must be set up in the same way.

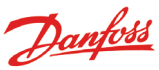

#### **Print setup**

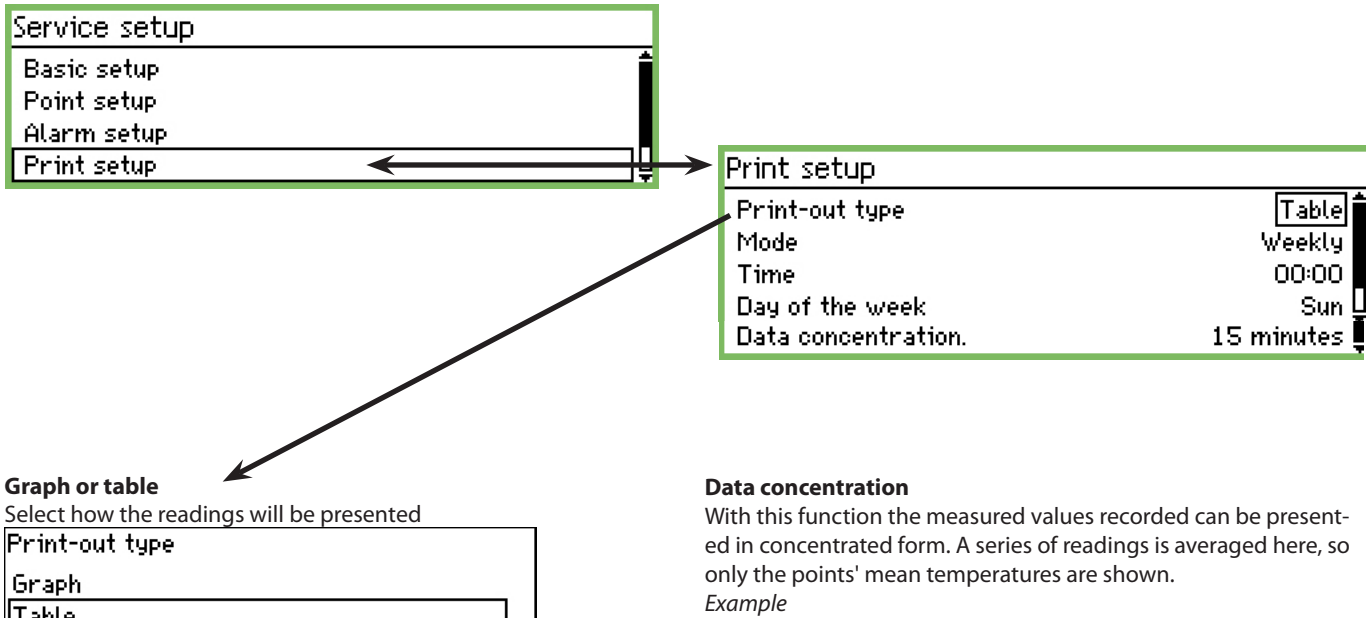

The values shown are the average for the 4 readings.

| Data concentration. |   |
|---------------------|---|
| 15 minutes          | Î |
| 1 hour              |   |
| 4 hours             |   |
| 12 hours            | Ē |
| 24 hours            | Î |

Set the length of time over which the averaging should take place.

Table.

Choose between Graph or Table. In the following screenshot you can see the settings that appear if Table has been chosen.

#### The frequency of the print-outs

| Mode    |   |
|---------|---|
| Off     | Î |
| By hour | ļ |
| Daily   | Λ |
| Weekly  |   |
| Monthly |   |

Select one of the possible periods. In the following screenshot you can see the settings that appear if weekly has been chosen.

#### The time of day of the print-outs

Time 00:00

Set the time.

#### The day of the week of the print-outs

| Day of the week |   |
|-----------------|---|
| Sun             | 1 |
| Mon             |   |
| Tue             | Ų |
|                 |   |

Set the day.

A reading is taken every 15 mins. The setting is set to 1 hour.

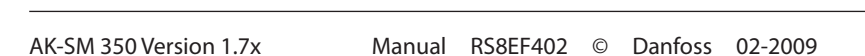

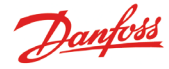

#### IP setup

| Service setup |   |
|---------------|---|
| Alarm setup   | ŕ |
| Print setup   |   |
| IP setup      |   |
| Relay setup   | Ţ |
|               |   |

If AK-SM 350 is using IP, the settings should be done as follows.

| IP setup        |                 |
|-----------------|-----------------|
| IP address mode | Dynamic         |
| Host name       | H313734303934   |
| IP address      | 010.007.037.127 |
| Subnet mask     | 255.255.255.000 |

Select whether the address should be Dynamic or Static.

If the system is to be called up from the AKM or from the Service tool, "Static address" should be used.

When using Static, the address should be obtained from the local IT department.

#### Relay setup

| Service setup |   |
|---------------|---|
| Alarm setup   | ĥ |
| Print setup   |   |
| IP setup      |   |
| Relay setup   | Ţ |

There are 2 relays in the unit. They can be used for 2 of the following:

- Modem relay
- Watchdog relay
- Alarm relay

| Relay setup    |   |
|----------------|---|
| Modem relay    |   |
| Watchdog relay | _ |
| Alarm Relay A  |   |
| Alarm Relay B  |   |
|                |   |

#### Modem

Modem relay Relay no.

Not used

This function turns the modem off and on every six hours.

Relay no.

Not used

Relay 1

Relay 2

If the function is used, one of the relays must be selected. Set which one.

#### Watchdog function

This function will enable one of the two relays at fixed intervals. An external unit will monitor whether the relay is activated. If it is not enabled, the external unit will generate an alarm.

| Watchdog relay                               |          |
|----------------------------------------------|----------|
| Mode                                         | Enabled  |
| Relay no.                                    | Not used |
| Interval                                     | 10 min.  |
| Monitor alarm routing                        | Yes      |
| If the function is used, it must be enabled. |          |
| Mode                                         |          |

Disabled Enabled

#### Relay for watchdog function

| Kelay no. |  |
|-----------|--|
| Not used  |  |
| Relay 1   |  |
| Relay 2   |  |

If the function is used, one of the relays must be selected. Set which one.

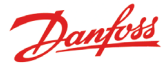

#### Time interval for watchdog function Watchdog interval Max 240 min. <u>010</u> min. Min 5 min.

Set the interval between the relays being enabled.

#### Watch alarm routes

This function belongs with the Watchdog function and will stop the interval activation of the relay if the following is in evidence: • The modem cannot forward an alarm

• The modem cannot forward an SMS

| Watch alarm routes |  |
|--------------------|--|
| No                 |  |
| Yes                |  |
|                    |  |

#### Alarm relay in the monitoring unit

This function is used if one of the two relays in the monitoring unit is to be enabled in an alarm situation. Select either the setting for "Relay A" or the setting for "Relay B". (The relays can be used for a modem connection or watchdog connection. If this is the case, the setting will not work as an alarm relay.)

| Relay setup    |
|----------------|
| Modem relay    |
| Watchdog relay |
| Alarm Relay A  |
| Alarm Relay B  |

| Alarm Relay A  |             |
|----------------|-------------|
| Mode           | Enabled     |
| Relay no.      | Not used    |
| Туре           | Until reset |
| Priority range | All 🚽       |
| Auto mute time | 0 min.      |
| Time schedule  | Allways 💂   |

This function has to be activated.

| Select relay |  |   |   |  |
|--------------|--|---|---|--|
| Relay no.    |  |   |   |  |
| Not used     |  |   |   |  |
| Relay 1      |  |   |   |  |
| Relay 2      |  |   |   |  |
|              |  | - | - |  |

Select which of the two relays is to be used.

**Relay function** 

| Гуре         |
|--------------|
| Until reset  |
| Follow state |
|              |

Select how the relay is to be active during an alarm:

· Active until the alarm button is pressed (see and acknowledge)

• Active as long as the fault is present

(The time can be limited. See "Automatic reset alarm".)

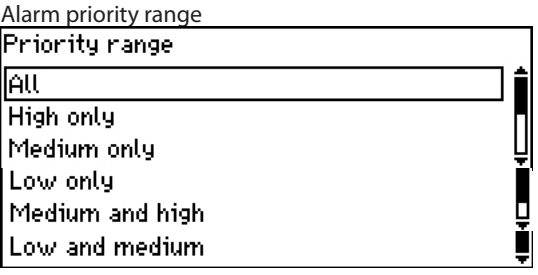

Select the alarm priority range for which this function is to be active.

|--|

| Auto mute time |                  |  |
|----------------|------------------|--|
| Max 240 min.   |                  |  |
|                | 00 <u>0</u> min. |  |
| Min 0 min.     |                  |  |

This is where you select how long the relay must be enabled for if there is an alarm.

With the setting = 0, the relay will be continuously enabled at alarms. The relay is not disabled until the alarm button on the front is enabled and "set alarm" is acknowledged.

Alarm schedule

| Time schedul | .e |  |  |   |
|--------------|----|--|--|---|
| Allways      |    |  |  |   |
| Day only     |    |  |  |   |
| Night only   |    |  |  |   |
|              |    |  |  | - |

This is where you select when the alarm relay is to be activated.

Allways (even day and night)

Day only

Night only

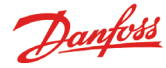

## **Daily use**

### When there is an alarm

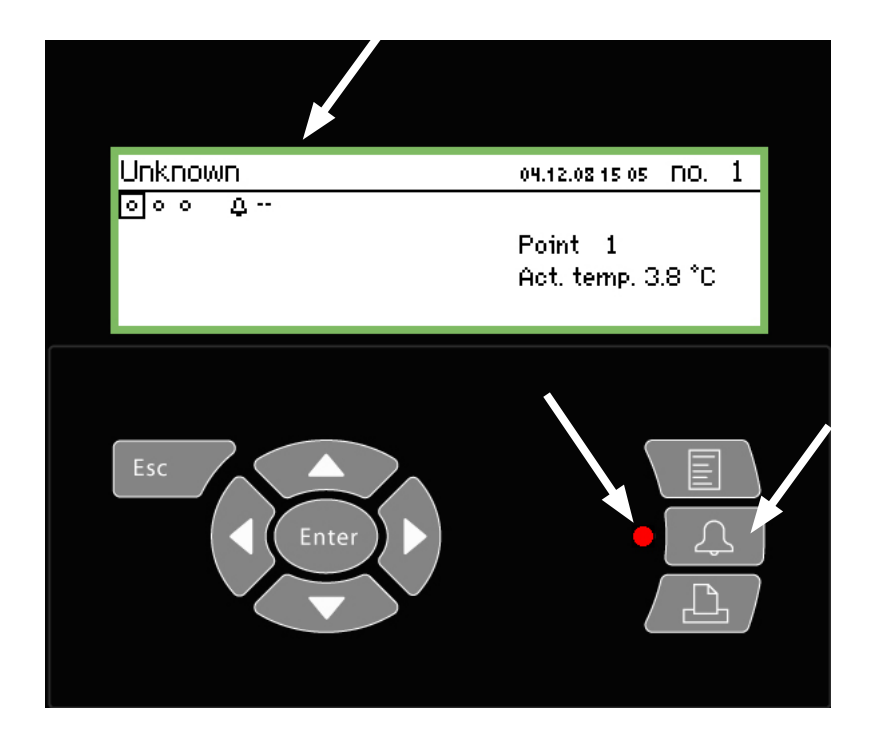

You can do the following when the alarm sounds:

- Press the alarm button twice and the noise will stop
- Look through the list of the active alarms
- Take action to deal with the error

When there is an alarm, an alarm symbol will appear by the point from which the alarm originates. At the same time, the LED by the alarm button will flash.

By pressing the alarm button in this situation, all active alarms will be displayed. Page 1

| Active alarms  |                 | 400) |
|----------------|-----------------|------|
| 05.12.08 07:32 | I'm Alive Alarm | Î    |
| 05.12.08 07:32 | Start Up Alarm  |      |
| 04.12.08 13:00 | Start Up Alarm  |      |
| 03.12.08 09:11 | Start Up Alarm  | Ų    |

Select one of the alarms and then press the "Enter" button. You will now see more information about the alarm.

| Alarm info: I'm Alive Alarm |                |  |  |  |
|-----------------------------|----------------|--|--|--|
| Contr name                  |                |  |  |  |
| Contr. address              | 11:001         |  |  |  |
| Active                      | 05.12.08 07:32 |  |  |  |

Now the alarm has been seen, it is up to you to make sure that someone does something about it to correct the error. Later on, when the error has been rectified, the alarm shown will be cleared from the "Active alarms" screen. But you will always be able to find it in the "Alarm history" screen. (The Alarm history screen is "one push to the right" of the Active alarms screen.) Page 2

| Alarm history  |                | 4080 |
|----------------|----------------|------|
| 05.12.08 07:32 | Start Up Alarm | Î    |
| 04.12.08 13:00 | Start Up Alarm |      |
| 03.12.08 09:11 | Start Up Alarm |      |
| 02.12.08 11:38 | Start Up Alarm | Ų    |

Further on to the right is the "Event log" screen, i.e. who, when and what has been done.

| You can also see here when an alarm was confirmed. | Page |
|----------------------------------------------------|------|
| Event log                                          | 400₽ |
| 04.12.08 14:43 6,16,2,3                            |      |
| 04.12.08 14:42 6,15,2,1                            |      |
| 04.12.08 14:42 6,16,2,3                            |      |
| 04.12.08 14:41 6,15,2,1                            | Ų    |

(Only for trained personnel.)

## When you want to print out a data collection

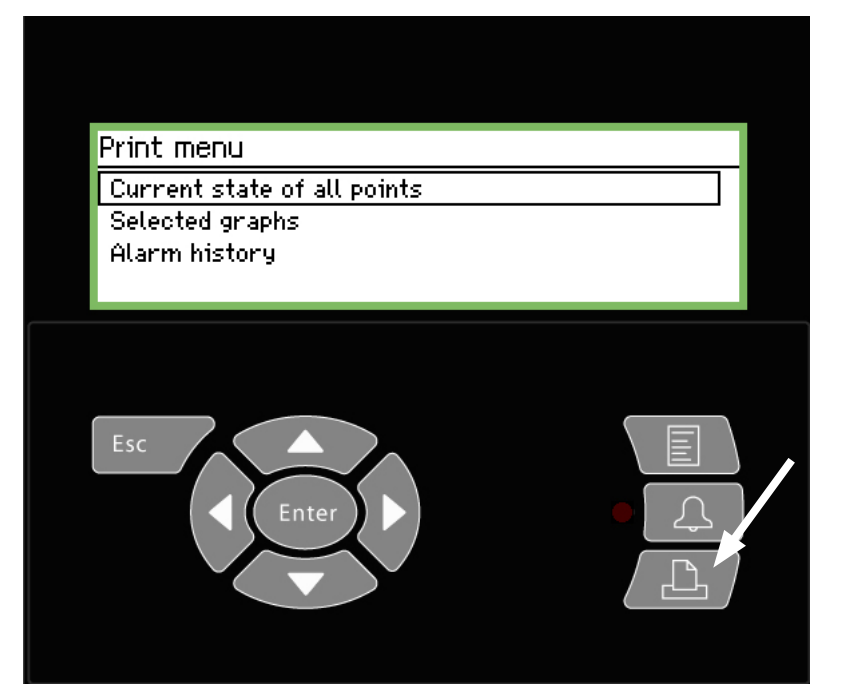

| Point state          | AM                                           |                      | Page |
|----------------------|----------------------------------------------|----------------------|------|
| Point number:        | Point name<br>M2+ 8005 001 Point 1           | State<br>OK          |      |
| 7<br>8<br>9          | EKC 301 7516<br>EKC 301 7517<br>EKC 301 7518 | Alarm<br>OK<br>Alarm |      |
| 27<br>28<br>29<br>30 | Local 08<br>Local 09<br>Local 10<br>Local 11 | OK<br>OK<br>OK       |      |

#### Example of alarm history

| Alarm history                                       | 7 AM                                                                          | CMB                         | Pag            |
|-----------------------------------------------------|-------------------------------------------------------------------------------|-----------------------------|----------------|
| Selected period<br>29.03.06 11:59<br>28.03.06 11:59 | :                                                                             |                             |                |
| Date<br>29.03.06 10:59                              | Controller address & name<br>11:001 AM Test CMB<br>Defrost comm. error 01:040 | Cancelled<br>29.03.06 10:59 | Acknowledged   |
| 29.03.06 10:58                                      | 01:023 EKC device 023<br>Low temp alarm                                       | 01.01.70 00:00              | 29.03.06 10:58 |

- 1. Connect a printer (HP PCL-3 compatible) to the monitoring unit.
- 2. Press the Printer button
- Select one of the three printout options. Start printing.
   If you would like another time period than the one suggested by the monitoring unit, the period can be changed.

#### Current state of all points

| Current state of all points printout |       |
|--------------------------------------|-------|
| Start printing                       | Start |
| Printer state                        | Ready |
|                                      |       |
|                                      |       |

#### Selected graphs

| Selected graphs printout |                |
|--------------------------|----------------|
| Start printing           | Start          |
| Start date & time        | 04.12.08 07:46 |
| End date & time          | 05.12.08 07:46 |
| Printer state            | Ready          |

| Alarm history          |                |
|------------------------|----------------|
| Alarm history printout |                |
| Start printing         | Start          |
| Start date & time      | 04.12.08 07:49 |
| End date & time        | 05.12.08 07:49 |
| Printer state          | Ready          |

Help screen for the three functions: This is where you start printing.

Start printing Press Enter to start Press Esc to cancel

Help screen for the two functions: This is where you set the start and end times.

Start date & time 04.12.08 07:49

End date & time 05.12.08 07:49

## \_\_\_\_

Print setup:

See page 39.

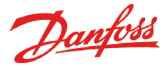

### When you want to see a graph of the collected temperatures

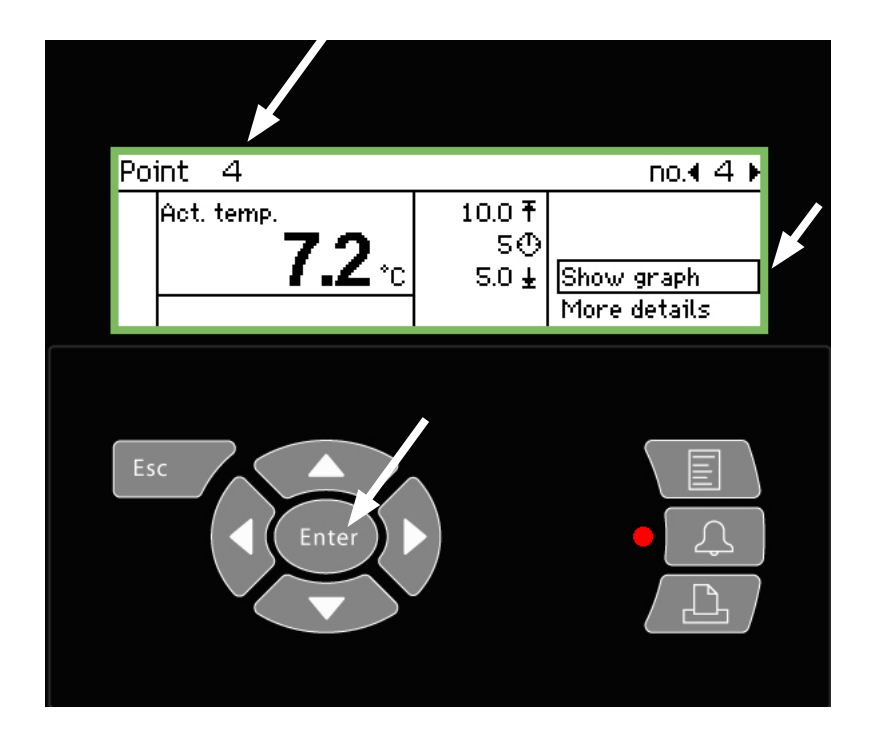

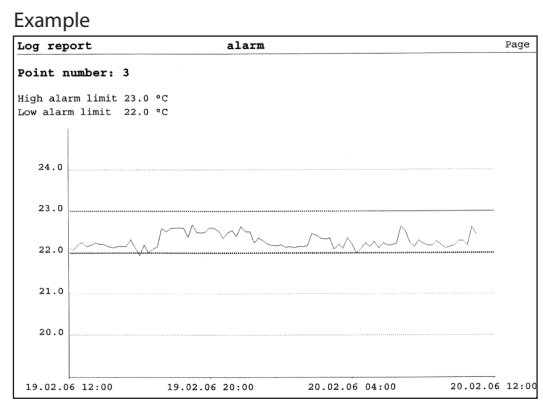

- 1. Select the point for which you want to see a graph. Point 4 has been chosen here.
- 2. Press "Enter" when the line "Show graph" is highlighted.

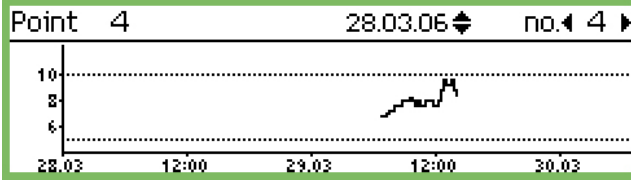

The scaling of the vertical axis is determined by all the values and by the two alarm limits. Here these are 5 and  $10^{\circ}$ C (If these values are set too far outside the range, the graph will be compressed.)

3. Press "Enter" again and a vertical line will appear along the time axis.

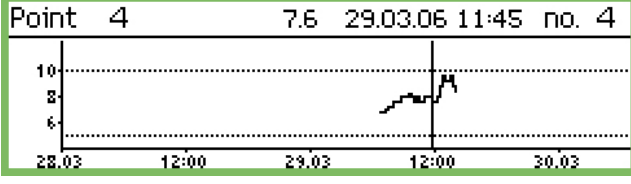

You can move this vertical line by pressing the "left arrow" or "right arrow".

You can follow the position of the line in the top line. This is where the date and time is given. On the left of the date you can see the corresponding temperature value.

You can move the line "back in time" and see more temperatures that were collected earlier. When you go back far enough, e.g. a year, there will not be any more values. These values have been deleted from the memory to make room for newer values.

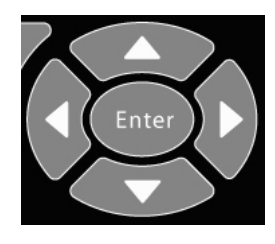

Zoom out

The screen will begin with a time period of 2 days. If you want to see a longer period, you must press the "up arrow".

You can press this several times. By doing this you can change the period to 4, 8, 16 or 32 days.

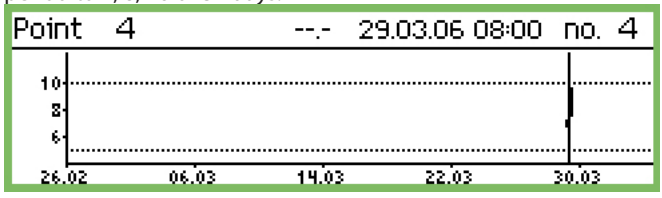

You can zoom in again by pressing the "down arrow".

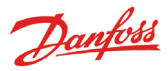

# When you want to change the store's opening times (day/night settings)

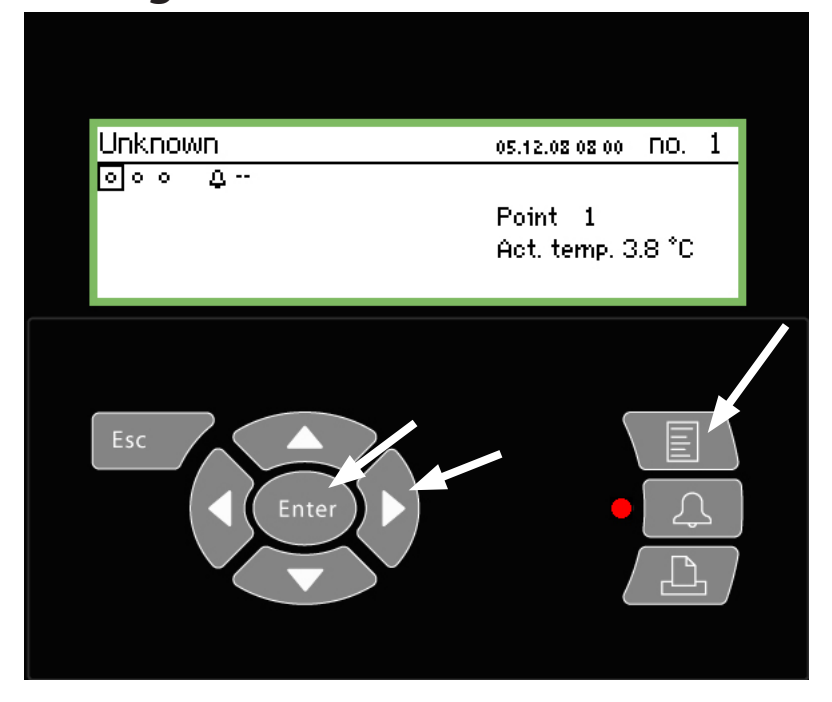

| To the end user<br>This function is an option, but is only relevant if<br>controllers or functions have been installed that<br>can receive the signals in question.<br>Or if external alarm destinations have been cre-<br>ated, for which alarms are sent to different places<br>depending on whether it is a day or night period. |
|----------------------------------------------------------------------------------------------------|
| To the installer<br>Please put a cross in the box if the day/night func-<br>tion is used.                                                                                                    |

#### 1. Press the Menu button

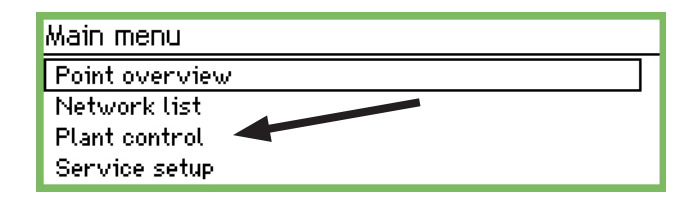

2. Select the "Plant control" line

3. Press "Enter"

| Plant control      |
|--------------------|
| Day night setup    |
| Defrost groups     |
| Po optimise groups |
|                    |

4. Select "Day night setup"

5. Press "Enter"

| Day night setup        |         |
|------------------------|---------|
| Ctrl. function         | Started |
| Mode                   | Auto    |
| State                  | Day     |
| DI override point ref. | οŲ      |

6. Press the "right arrow"

|                | Page 2         |
|----------------|----------------|
| Store schedule | 4010)          |
| Monday on      | 08:00          |
| Monday off     | 18:00          |
| Tuesday on     | 08:00          |
| Tuesday off    | 18:00 <b>U</b> |

7. This is where you change the times

The times are used for alarm routing and day/night signals to the controllers.

| Monday on     |  |
|---------------|--|
| <u>08</u> :00 |  |
| <u>08</u> :00 |  |

The hour setting and minute setting is entered using the arrow keys.

Danfoss

### When you want to change the defrost times

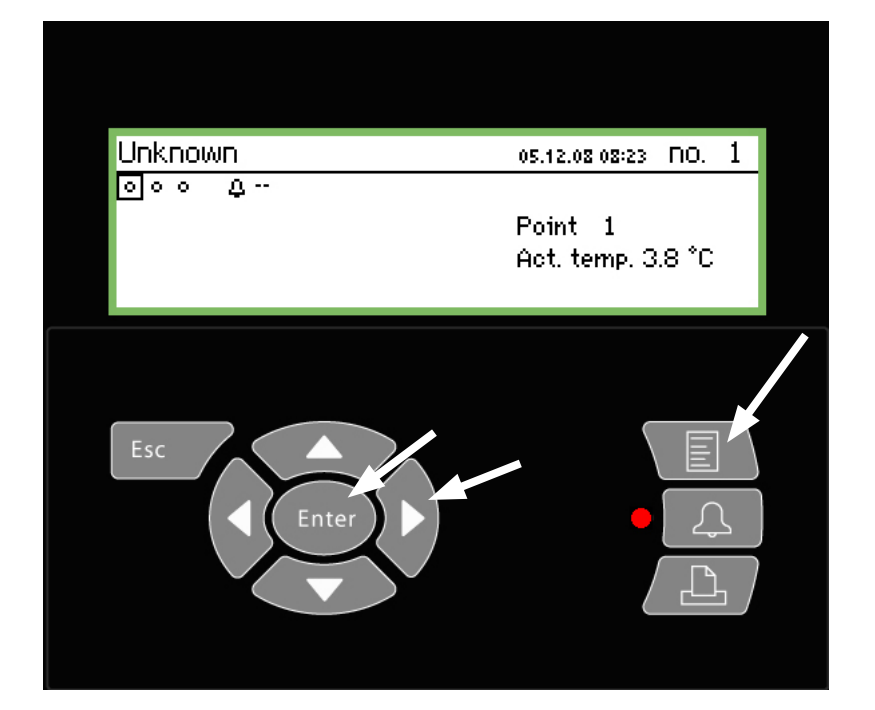

#### To the end user This function is an option, but is only relevant if controllers or functions have been installed that can receive the defrost signal. To the installer Please put a cross in the box if the defrost function is used. Yes No

1. Press the Menu button

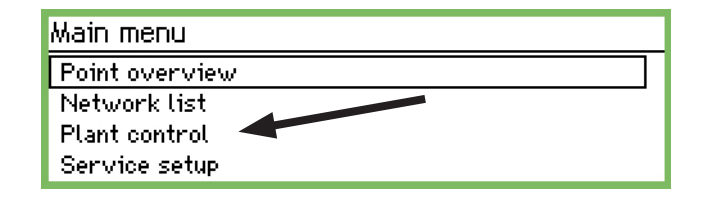

2. Select the "Plant control" line

3. Press "Enter"

| Plant control      |  |
|--------------------|--|
| Day night setup    |  |
| Po optimise groups |  |

4. Select defrost group

5. Press Enter

|                 | rage |
|-----------------|------|
| Defrost groups  |      |
| Defrost group 1 |      |
| Defrost group 2 |      |
| Defrost group 3 |      |
| Defrost group 4 | Ų    |

6. Select one of the defined defrost groups

7. Press "Enter"

| <b>400</b> |
|------------|
| Disabled   |
| Start      |
| No         |
|            |

8.Press the "right arrow"

| Schedules group 1 | 401D)          |
|-------------------|----------------|
| Mon 1             | 00:00          |
| Mon 2             | 00:00          |
| Mon 3             | 00:00          |
| Mon 4             | 00:00 <u>U</u> |

9. This is where you change the times

The defrost cycle will start at the set times.

Mon 1 <u>00</u>:00

The hour setting and minute setting is entered using the arrow keys.

The time point 00.00 will not start a defrost.

10. Repeat procedure for any other defrost groups.

page 2

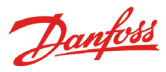

## **Appendix - Template compiler**

#### Application

This function is used to define the way controller measurements are displayed on the front of the AK-SM 350 when a customer-specific display is required or if there is no factory-defined template for display, for example if a completely new kind of controller is added for which the AK-SM 350 does not have a template.

#### 1. Connection

Connect service tool AK-ST 500 to the AK-SM 350. Start the function in the service tool program

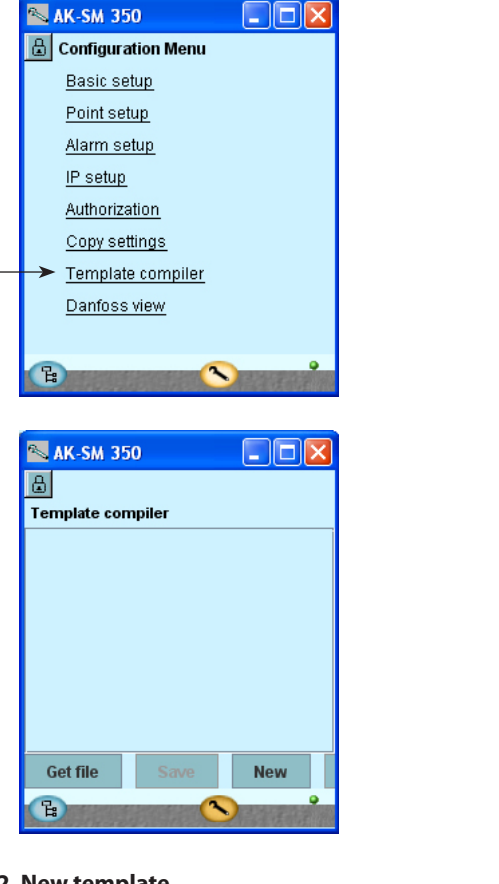

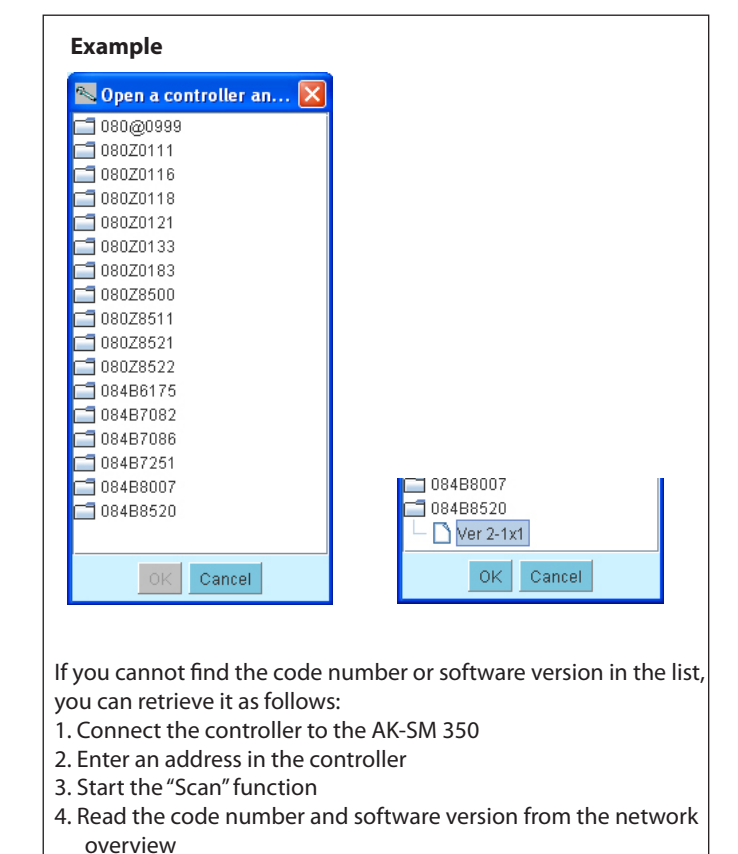

#### 2. New template

To create a new template, you need to tell the program which controller and which parameters are available. Click on "NEW" and the service tool program will display all the controllers recognised by the program (to which the service tool program has previous connected).

Find the relevant code number and software version and continue by clicking "OK". (An example is shown on the right.)

#### 3. Settings

Enter the settings as shown on the following pages

#### 4. Save

Once you have finished entering the settings on the following pages, save the template on the relevant AK-SM 350. The template you save on the AK-SM 350 will overwrite any existing template. Any previous template (factory-defined or user-defined) for the controller in question will be deleted.

#### Revision

Use this function if you want to upload to the PC and work on a user-defined template already in the AK-SM 350.

5. Connect to the controller via the network overview.

6. Restart the template function.

| reating |
|---------|
|         |
|         |
|         |
|         |

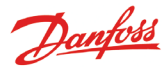

#### Settings

To construct a template, start with the AK-SM 350 "Point detail" display screen.

The display screen is divided into 5 sections. The first 4 are shown below::

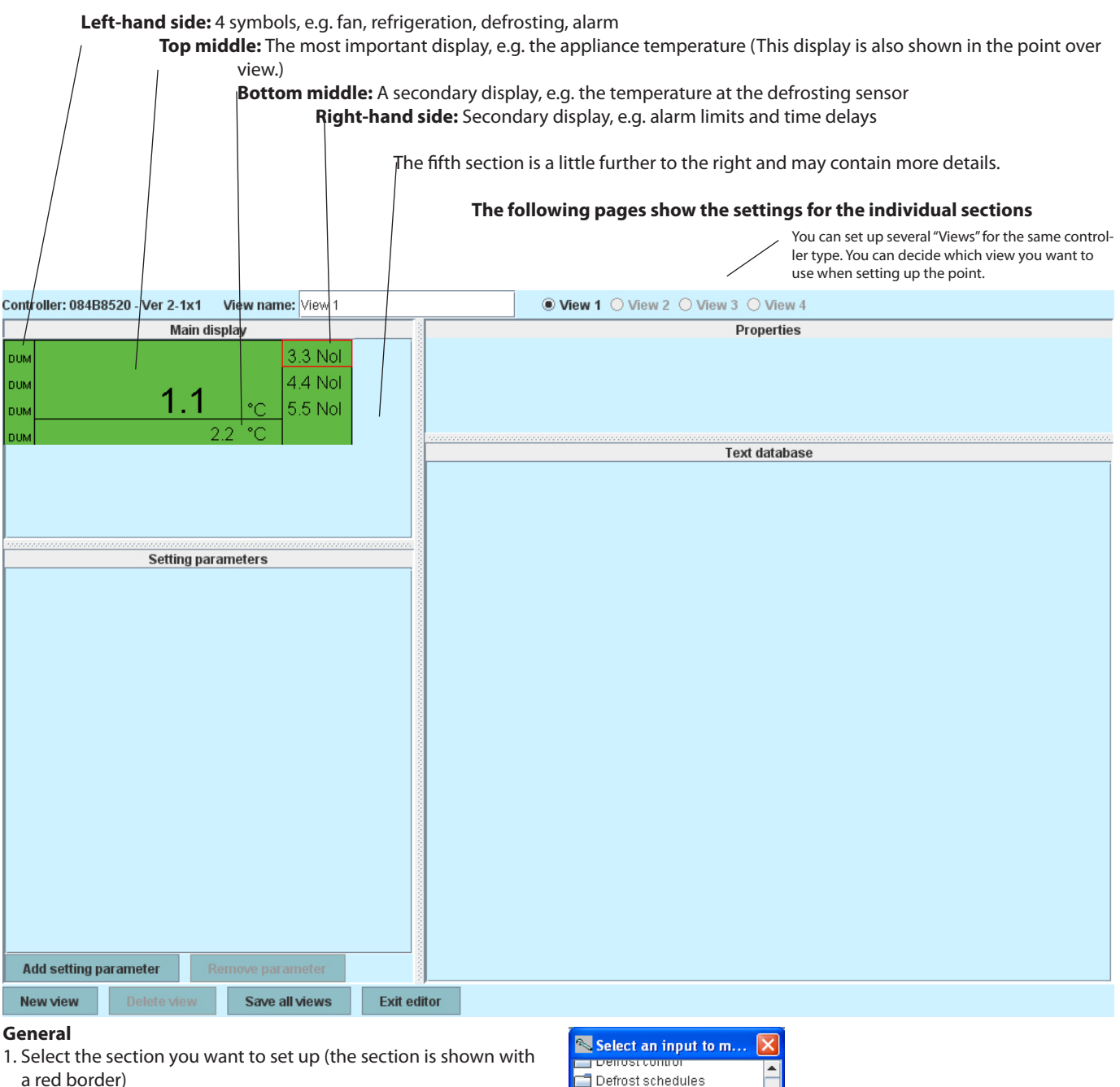

2. Then go to the "Properties" field and

| select a parame  | eter             |
|------------------|------------------|
| Parameter group: | Select parameter |
| Parameter:       | Select parameter |

Select the top line and find the parameter you want to display in the field. You can read about parameter groups in the controller manual, and also find more information about the function.

Double-click on the group to display a range of parameters. Select the parameter (in our example "u59 Fan relay") and confirm with "OK".

3. The next page contains the specific settings for the individual sections.

| Denosi control      |   |
|---------------------|---|
| 🗂 Defrost schedules |   |
| 📑 Fan control       |   |
| 🗂 For DANFOSS only  |   |
| HACCP               |   |
| 🗂 Miscellaneous     |   |
| 🗂 Service           |   |
| EKC State           |   |
| r12 Main switch     |   |
| — u09 S5 temp.      | _ |
| – u10 DI1 status    |   |
| – u12 S3 air temp.  |   |
| – u13 Night Cond.   |   |
| — u16 S4 air temp.  |   |
| – u17 Ther. air     |   |
| — u37 DI2 status    |   |
| — u56 Display air   |   |
| — u57 Alarm air     |   |
| u58 Comp1/LLSV      |   |
| — u59 Fan relay     | - |
|                     |   |

OK Cancel

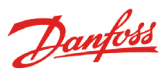

#### Left-hand side: Symbols

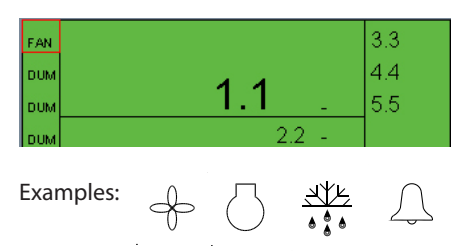

| Parameter: u59 Fan relay |   | Service       | Parameter group: |
|--------------------------|---|---------------|------------------|
|                          |   | u59 Fan relay | Parameter:       |
| ICON TYPE: FAN_STATE     | - | FAN_STATE     | lcon type:       |

#### FAN\_STATE COMPRESSOR\_STATE DEFROST\_STATE ALARM\_STATE DUMMY

Dummy = no symbol

#### Top middle: The most important display

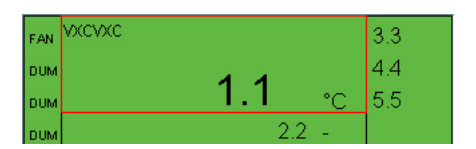

| Parameter group: | Thermostat control |
|------------------|--------------------|
| Parameter:       | u17 Ther. air      |
| Text:            | VXCVXC             |
| Display type:    | TEMP               |

To display the temperature, select "TEMP". To display the pressure, select "PRESSURE". For numerical values, select "BASIC" For the On/Off function, select "ONOFF" or "OFFON"

| BASIC            |  |
|------------------|--|
|                  |  |
| THERMODYNTEMP    |  |
| PRESSURE         |  |
| WORK             |  |
| POWER            |  |
| REFRIGERCAPACITY |  |
| POWERCONSUM      |  |
| TEMPDIFF         |  |
| TEMP             |  |
| MIN              |  |
| PERCENTAGE       |  |
| ннмм             |  |
| OK FAULT         |  |
| NUMBER           |  |
| STOPPEDSTARTED   |  |
| HOURS            |  |
| BOOL             |  |
| OFFON            |  |
| ONOFE            |  |
| FAN STATE        |  |
| COMPRESSOR STATE |  |
| DEFROST STATE    |  |
| ALARM STATE      |  |
|                  |  |

#### Bottom middle: A secondary display

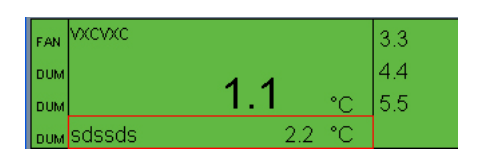

| Parameter group: | Service      |
|------------------|--------------|
| Parameter:       | u09 S5 temp. |
| Text:            | sdssds       |
| Display type:    | TEMP         |

## **Right-hand side:** Secondary display, e.g. alarm limits and time delay

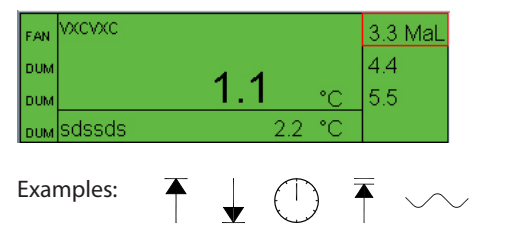

| Parameter group: | Alarm settings  |   |
|------------------|-----------------|---|
| Parameter:       | A13 HighLim Air |   |
| Display type:    | TEMP            | • |
| Limit icon:      | MAX_LIMIT       | Ŧ |

| NO_ICON       |
|---------------|
| MAX_LIMIT     |
| MIN_LIMIT     |
| DELAY         |
| MAX_MAX_LIMIT |
| SETPOINT      |
|               |

No icon = no symbol

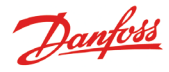

#### Further right: More details

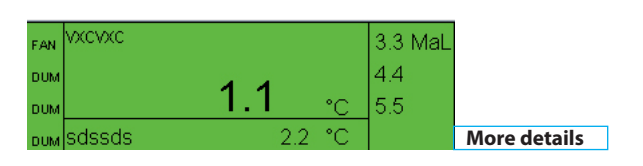

Setting parameters

There is a function in the display that provides access to "More details"

You can specify what is shown here in the "Setting parameters" field.

- 1. Click on the "Add setting parameter" button
- 2. Select a parameter
- 3. Give it a name
- 4. Select a display type
- 5. Define the level of access rights to the parameter. There are 4 levels to choose from:

"Read only" means that the parameter cannot be edited. "Config lock" means that the user must be logged in using the password for configuration and the configuration must be locked before the parameter can be edited.

"Service pw" means that the parameter can be edited if the user is logged in with the password for service.

"User pw" means that the parameter can be edited if the user is logged in for user operation.

You can select up to 20 parameters in this display.

| Parameter group: | Alarm settings |   |
|------------------|----------------|---|
| Parameter:       | EKC State      |   |
| Text:            | hjkhhk         |   |
| Display type:    | BASIC          | • |
| Access rights:   | Readonly parm. | Ŧ |
|                  |                |   |

Readonly parm. Config lock protected Service pw protected User pw protected

#### **Text reuse**

hjkhhk -- -

gsdfgdsfgsdfgdg -- °C

Add setting parameter

All text entered is recorded in a database.

When setting up new templates, you can retrieve and reuse this text.

Remove parameter

Place the cursor in the field where you want to use the name. Then select the text that you want to copy to the field.

(The text will only appear in the database once the template has been saved).

| View 1          |
|-----------------|
| gsdfgdsfgsdfgdg |
| hjkhhk          |
| sdssds          |
| vxcvxc          |
|                 |
|                 |

#### **Multiple views?**

If you want to have multiple views available in the current template, repeat the settings process for View 2, etc.

AK-SM 350 Version 1.7x

### Manual RS8EF402 © Danfoss 02-2009

## Menu survey

#### **Point overview**

"Overview display" "Point display"

#### **Network list**

#### Plant control Day night setting

Ctrl. function Mode (Setting) State DI override point ref. Status DI override **Defrost groups** Defrost group 1 - 10 P0 optimise groups P0 optimise group 1 - 5 **Service Setup** Basis setup Config. lock Scan Network Language Site name Device name Daylight saving **Temperature: Analogue input:** Time zone Suppress alarm Suppress alarm Actual date Log setting Log setting Eng. units Log sample rate Log sample rate Service password Contr. address Contr. address User password Input no. Input no. Network timeout Sensor type Transmitter type Delete offline contr. High alarm limit Unit Display scan mode Low alarm limit Max. value Main frequency Alarm delay Min. value Reset to facotory High alarm text High alarm limit **Point setup** Low alarm text Low alarm limit Name Alarm delay High alarm prio. Type Low alarm prio High alarm text Alarm setup Defrost point no. Low alarm text Alarm common setting Temp. offset High alarm prio. Alarm destinations Config. error no. Low alarm prio **Print setup** Config. error no. Print-out type Mode IP setup IP address mode Defrost: **Gas detector:** Host name Suppress alarm Suppress alarm IP addresse Log setting Log setting Subnet mask Log sample rate Log sample rate **Relay setup** Contr. address Contr. adress Modem relay Input no. Scaling factor Watchdog relay Active at High alarm limit Alarm Relav A Alarm delay Low alarm limit Alarm Relay B Alarm text Alarm delay High alarm text Alarm prio. About product Config. error no. Low alarm text Order no. High alarm prio. Serial no. Low alarm prio SW ver. Config. error no.

#### **Type =** Temperature Analogue input Digital input Power meter Defrost Gas detector

Controller Power meter log

#### Digital input:

Suppress alarm Log setting Log sample rate Contr. address Input no. Active at Alarm delay Alarm text Alarm prio. Config. error no.

#### Controller:

Log setting Log sample rate Contr. address Template view Config. error no. Power meter:

Suppress alarm Log setting Log sample rate Contr. address Input no. Pulses pr kWh Scaling factor Alarm limit Alarm delay Alarm text Alarm prio. Preset comsumption Last Preset Date Last week consumption Config. error no.

#### Power meter log:

Log setting Log sample rate Log type Power meter point no Config. error no.

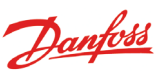

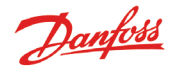

#### User and operator safety

This unit is safe to operate as long as the instructions in this manual are followed. There is live voltage under the cover, so the cover should not be removed as long as the supply voltage is connected.

Check that the supply voltage is turned off before the cover is removed. The operator of this system is expected to know how to use this unit. Danfoss is not responsible for any loss or damage caused by incorrect operation of the unit.

#### Validity

This manual was prepared in December 2008 and is valid for the AK-SM 350 with software version 1.7x.

The manual describes the setup and employment of the AK-SM 350 when it is used for monitoring and controlling refrigeration installations.

Danfoss can accept no responsibility for possible errors in catalogues, brochures and other printed material. Danfoss reserves the right to alter its products without notice. This also applies to products already on order provided that such alternations can be made without subsequential changes being necessary in specifications already agreed. All trademarks in this material are property of the respecitve companies. Danfoss and Danfoss logotype are trademarks of Danfoss A/S. All rights reserved.

<u>Danfoss</u>